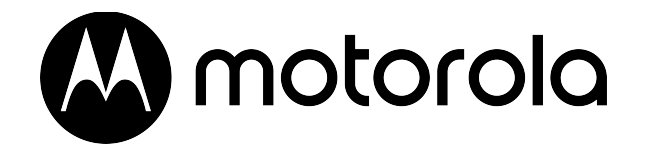

# 300IP-6P Smart VoIP Phone User Manual

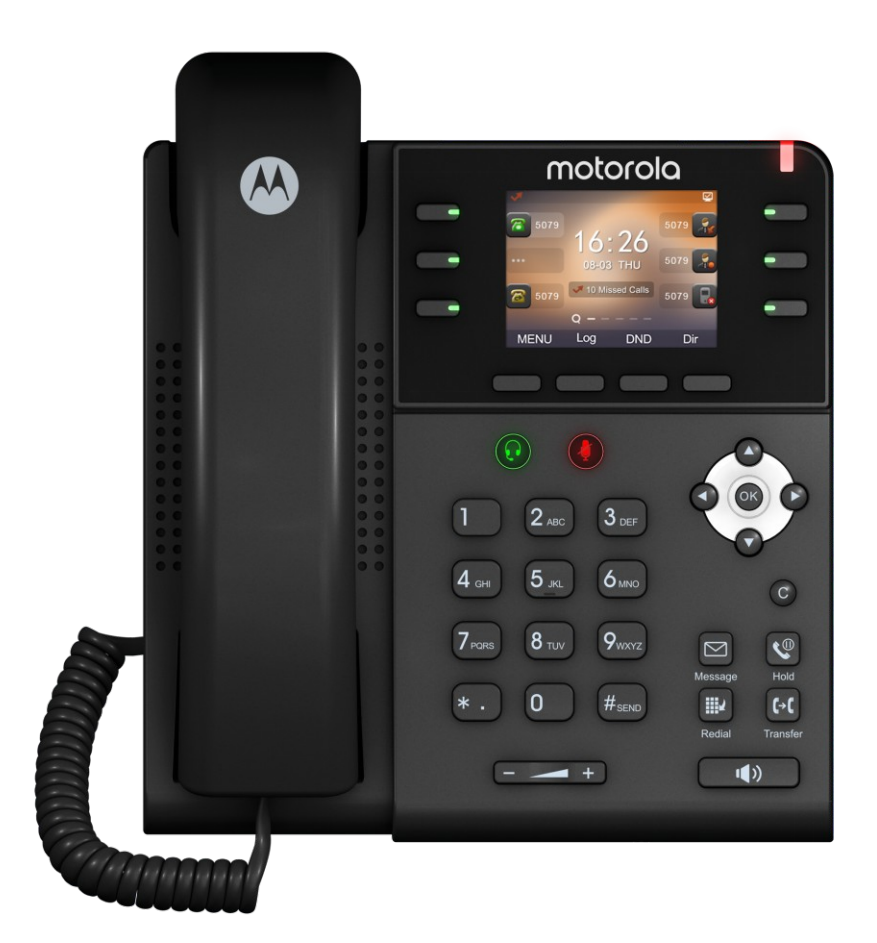

#### Summary

| Summary                                            | 2    |
|----------------------------------------------------|------|
| 1. Getting Started                                 | 4    |
| 1.1 About                                          | 4    |
| 1.2 Feature Highlights                             | 4    |
| 2. Set up the Phone                                | 4    |
| 3. Phone User Interface                            | 8    |
| 3.1 Hardware Component Instructions                | 8    |
| 3.2 Phone Screen Display Features                  | 10   |
| 3.3 Basic Network Settings                         | 11   |
| 3.4 SIP Account Settings                           | 12   |
| 3.5 Basic Features                                 | 13   |
| 3.5.1 Making a Call                                | 13   |
| 3.5.2 Anonymous Call                               | 14   |
| 3.5.3 Redial                                       | 14   |
| 3.5.4 Call Log                                     | 14   |
| 3.5.5 Making Calls to Contact                      | 15   |
| 3.5.6 Multi-lines to Answer the Call               | 15   |
| 3.5.7 Auto-Answer                                  | 15   |
| 3.5.8 Ending a Call                                | 16   |
| 3.5.9 Using Hold and Recover (Switch Calling Line) | 16   |
| 3.5.10 Transferring Calls                          | 17   |
| 3.5.11 Using Mute                                  | 17   |
| 3.5.12 Do Not Disturb                              | 18   |
| 3.5.13 3-way Conference                            | 18   |
| 3.5.14 Voice Mail                                  | 19   |
| 3.6 Advanced Settings                              | 19   |
| 3.6.1 Using the phone book                         | 19   |
| 3.6.2 Using Call Logs                              | 22   |
| 3.6.3 Peer-to-Peer                                 | 22   |
| 3.7 Keypad Setting                                 | 23   |
| 3.7.1 Language Setting                             | 23   |
| 3.7.2 Message                                      | 23   |
| 3.7.3 Time & Date                                  | 24   |
| 3.7.4 Ring Tone and Volume Setting                 | 24   |
| 3.7.5 Searching Phone Book                         | 25   |
| 3.7.6 Cannot Set the Features with Keypad          | 25   |
| 4. WEB User Interface                              | . 25 |
| 4.1 Network                                        | 27   |
| 5 SIP Account.                                     | . 33 |
| 5.1Basic                                           | 33   |
| 5.2 Advanced                                       | 35   |

| 6 DSS Keys                                      | 37 |
|-------------------------------------------------|----|
| 6.1 Paperless Program keys                      |    |
| 6.2 Line Keys                                   |    |
| 6.3 Function Keys                               |    |
| 6.4 Soft Key                                    |    |
| 7 Settings                                      | 40 |
| 7.1 Basic                                       | 40 |
| 7.2 Features                                    | 41 |
| 7.3 Time Settings                               | 44 |
| 7.4 Keyboard Lock                               | 45 |
| 7.5 VoIP Call Forwarding                        | 46 |
| 7.6 Remote Control                              | 46 |
| 7.7 Action URL                                  | 46 |
| 7.8 Audio                                       | 47 |
| 7.9 Ring                                        | 48 |
| 7.10 Dial Plan                                  | 49 |
| 7.11 BLF Setting                                | 51 |
| 7.12 TR069                                      | 52 |
| 8 Phone Book                                    | 52 |
| 8.1 Contact                                     | 52 |
| 8.2 Group                                       | 53 |
| 8.3 LDAP                                        | 54 |
| 8.4 Blacklist                                   | 55 |
| 8.5 Phone Call Info                             | 56 |
| 9 Maintenance                                   | 57 |
| 9.1 HTTP Upgrade                                | 57 |
| 9.2 FTP Upgrade                                 |    |
| 9.3 TFTP Upgrade                                | 58 |
| 9.4 Auto Provisioning                           | 59 |
| 9.5 Log 61                                      |    |
| 9.5 Local Log                                   | 62 |
| Check the log file on the local                 |    |
| 9.6 Default Settings                            | 62 |
| 9.7 Reboot                                      | 62 |
| 10 Security                                     | 62 |
| 10.1 Password                                   | 62 |
| 10.2 Trusted Certificates                       | 63 |
| 10.3 IP Strategy                                | 63 |
| 11 WEB Other Settings or Information - Appendix | 63 |
| 11.1 Logout                                     | 63 |
| 11.2 Note Tips                                  | 64 |

# **1. Getting Started**

### 1.1 About

Motorola 300IP-6P is a feature-added IP Phone.Using 2.8' 320x240 pixel color backlight screen and except normal features of a 6 lines. it also has HD Sound Quality, unique art design, and friendly user interface to satisfy user's communication needs.

### **1.2 Feature Highlights**

- 2.8" 240x320-pixel color display with backlight;
- 6 SIP accounts;
- 6 line keys, up to 30 Paperless DSS Keys;
- HD voice, HD code, HD handset, Full-duplex speakerphone;
- LCD support multi-language: Chinese,English,French,Italian,Portuguese,Portuguese-Brazil,Russian,Spanish,

Turkish,Hebrew,

Chinese(Traditional),Korean,Netherlands,Slovak.

- Web support multi-language: Chinese, English, French, Italian, Portuguese, Russian, Spanish, Turkish, Chinese(Traditional);
- 2\*10/100/1000M Ethernet ports, integrated POE;
- Wall-mountable(optional), integrated stand with 2 adjustable angles;
- 1x USB port, support power charging.

# 2. Set up the Phone

#### a) Packing List:

Check the packing list before installation, if you find anything missing, contact your system administrator.

- 1\*IP Phone
- 1\*Handset
- 1\*Handset Cable

- 1\*Ethernet Cable •
- 1\*Quick Operation Guide
- 1\*Power Adapter
- 1\*Bracket

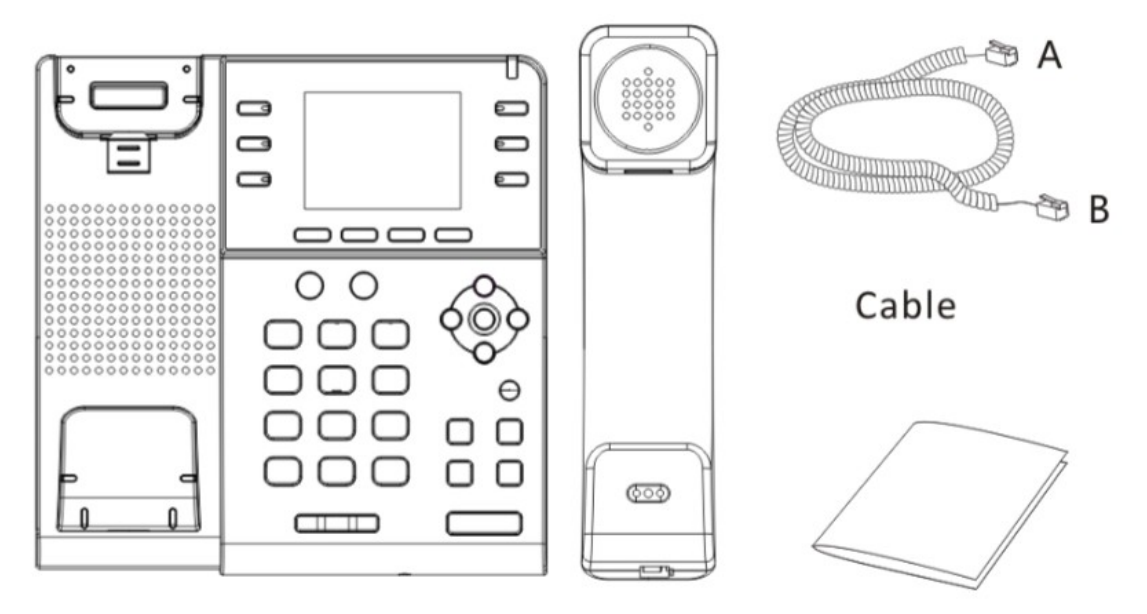

IP Phone

Handset Quick Operation Guide

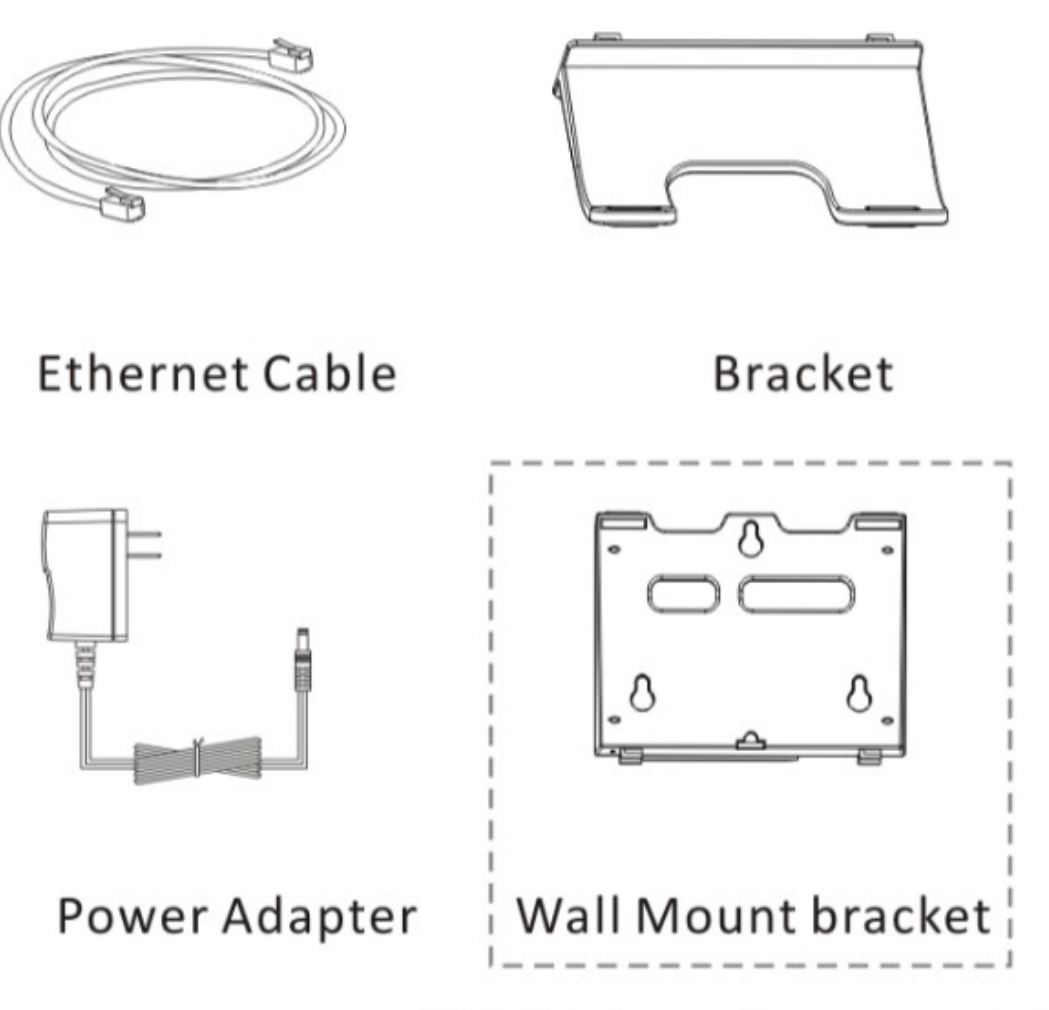

(Needs to be purchased separately)

**NOTE:** The cable install method is short A connect the handset, longer B connect the IP Phone.

#### b) Phone Installation:

This section introduces how to install the phone with the components in the packing list:

- Adjust the Bracket
- Connect the Handset and optional Headset
- Connect the Network and Power

#### Adjust the Bracket

Pls follow the following picture to let the bracket adjust to safety

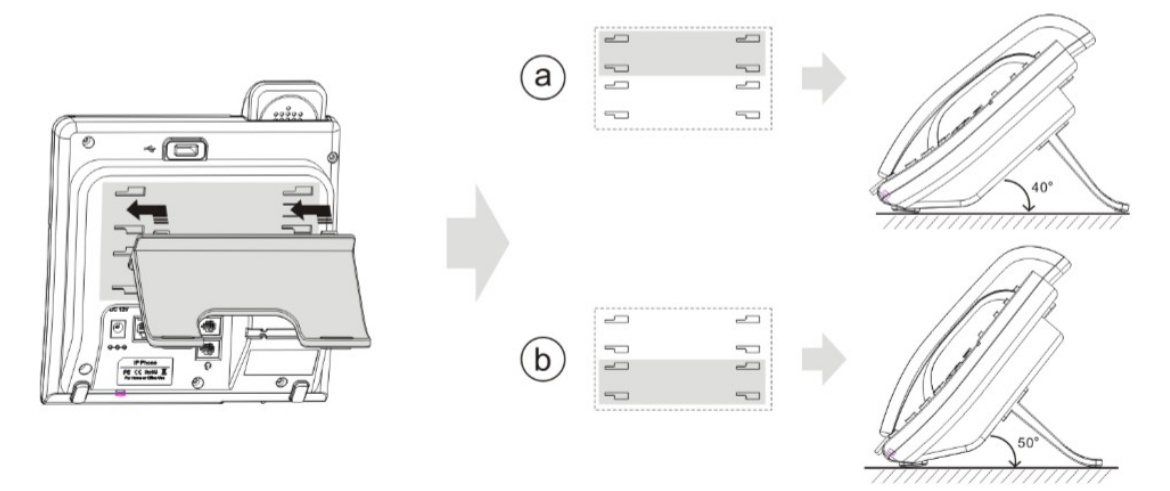

Desk Mount Method

#### Connect the Handset and optional Headset

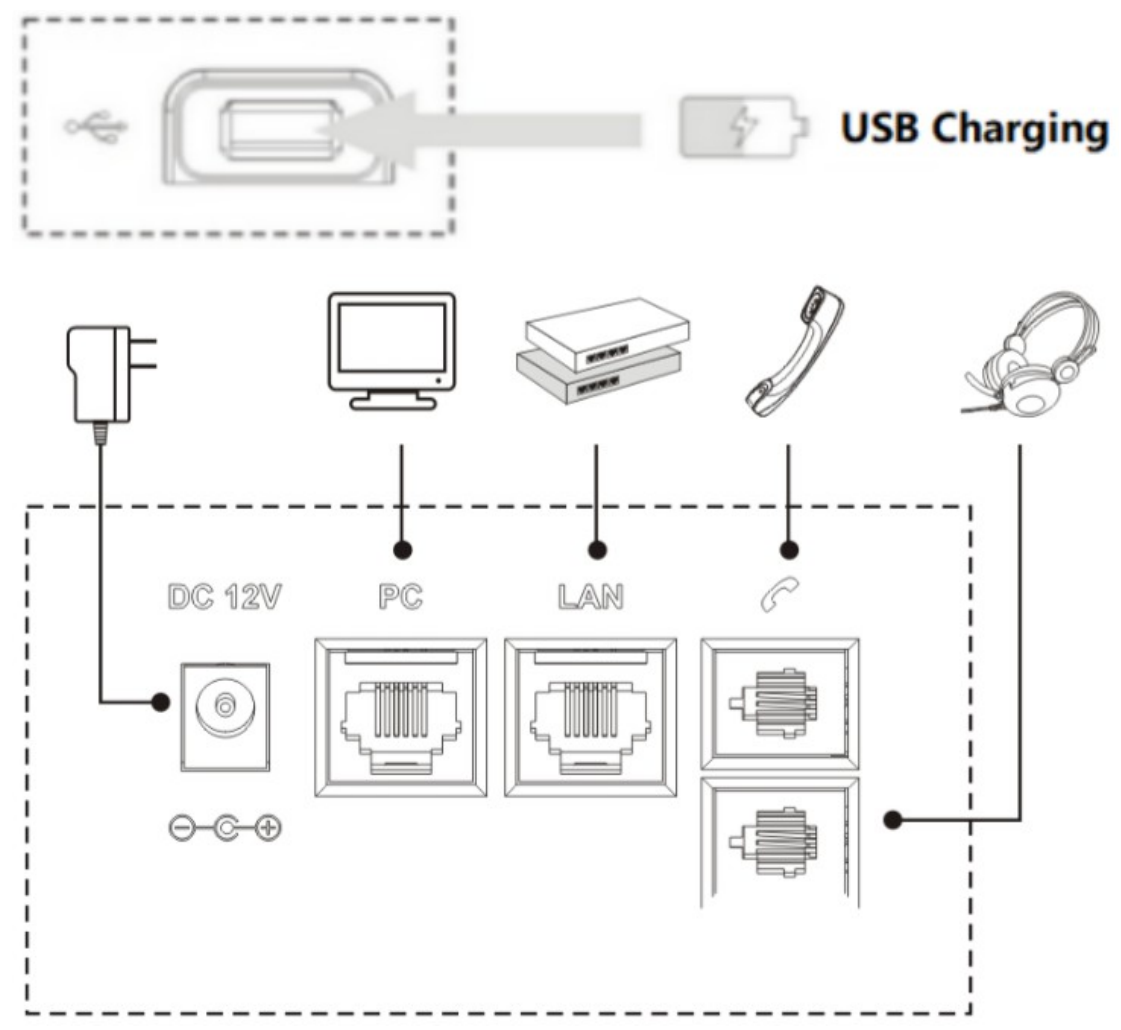

#### **Connect the Network and Power**

You have two options for power supply. Your system administrator will advise you which

one to use.

- AC power adapter
- POE(Power over Ethernet) IEEE802.3af
- USB(Standard 0.5A)

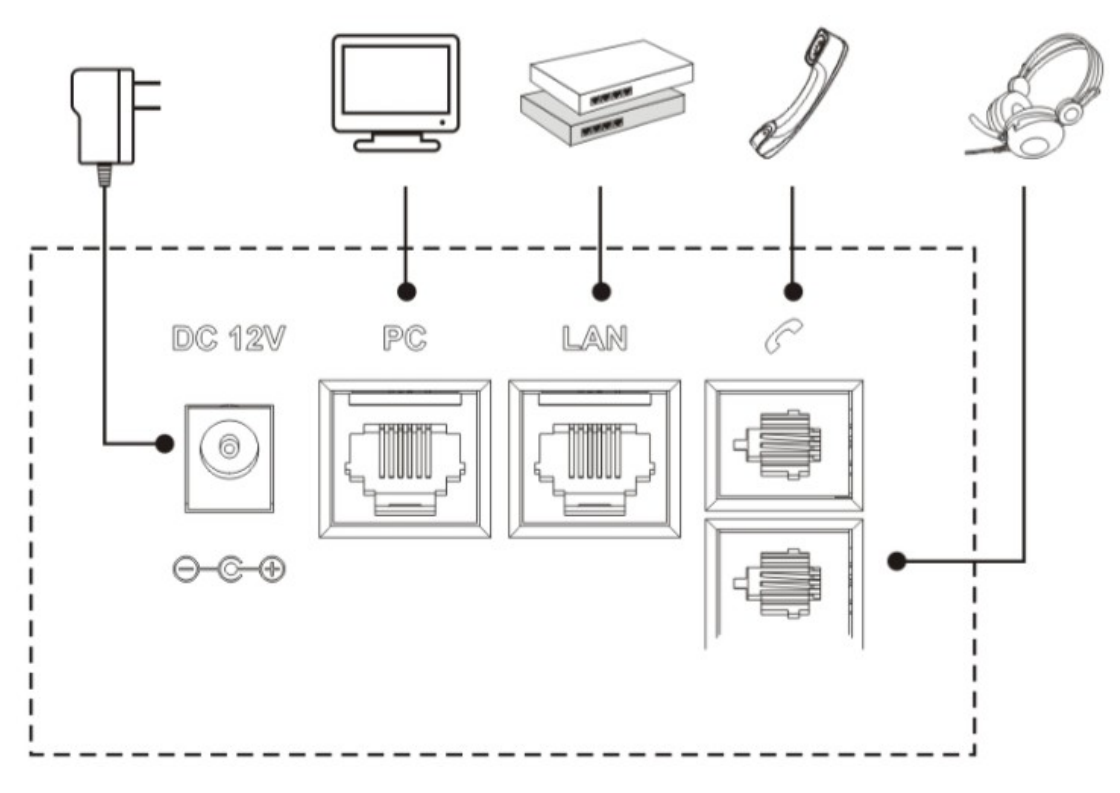

Note: If inline power (PoE:Power over Ethernet) is provided, you don't need to connect the power adapter. Make sure the Ethernet cable and hub/switch are PoE compliant.

# **3. Phone User Interface**

#### **3.1 Hardware Component Instructions**

The main hardware components of the 300IP-6P IP Phone are the LCD screen and the keypad.

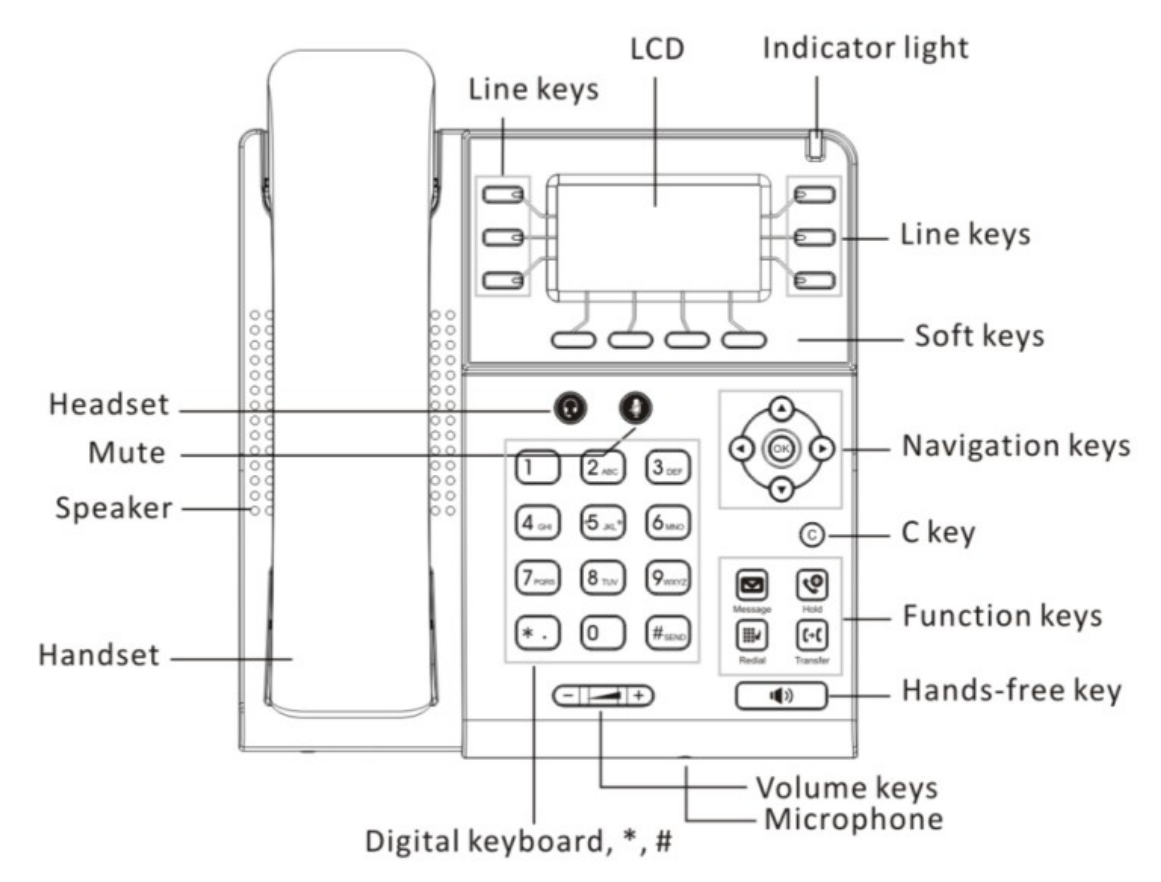

Hardware component instructions of the 300IP-6P IP Phone are:

| ITEM            | DESCRIPTION                                                                                                    |
|-----------------|----------------------------------------------------------------------------------------------------|
| LCD Screen      | <ul> <li>Displayed information about calls, messages, soft keys, time, date and other relevant data:</li> <li>Call information — caller ID, call duration</li> </ul> |
|                 | • Icons (e.g. 😰)                                                                                                    |
|                 | Missed calls or second incoming caller's information                                                                                                    |
|                 | •Time and date                                                                                                    |
| Indicator Light | Red-Flashing: There is an incoming call or be Hold.                                                                                                    |
|                 | Red-Steady: Hook-off. Dial number, On conversation, There has                                                                                                    |
|                 | Missed Call, Forwarded Calls feature enable, Account enable                                                                                                    |
|                 | DND feature, SMS, Voice Message, Ring volume is 0, SIP                                                                                                    |
|                 | account register fail, Network fail                                                                                                    |
| Line Key        | Green-Steady: There is a conversation making on the line                                                                                                    |
|                 | Green-Flashing: The line is on hold                                                                                                    |
|                 | Red-Steady: Hook off                                                                                                    |
|                 | Red-Flashing: There has a incoming call                                                                                                    |
|                 | Light off: idle                                                                                                    |
| Soft Key        | Labels automatically to identity their context-sensitive features                                                                                                    |
| Navigation Key  | Scroll through the displayed information, and in the idle feature:                                                                                                   |
|                 | UP: Open the "All CONTACT LOG"                                                                                                    |

|               | DOWN: Open the "MISSED CALL"                                    |
|---------------|-----------------------------------------------------------------|
|               | RIGHT: Open the "Search Phonebook"                              |
|               | LEFT: Open the "DSS programmable keys"                          |
| ОК Кеу        | Confirm the action                                              |
| C Key         | Cancels actions or rejects an incoming call, and the other      |
|               | feature:                                                        |
|               | In the idle: Open the "Phone Status".                           |
|               | Diagnosis: Press and hold 3 second to open "Hardware            |
|               | Diagnosis".                                                     |
|               | MUTE: "MUTE" feature is enabled if you press it while the       |
|               | conversation making on the phone.                               |
| Functions Key | Message\Redial\Transfer\Hold                                    |
| Speaker Key   | Toggles the hands-free speaker phone mode.                      |
| Mic           | Voice input                                                     |
| Volume Key    | Adjusts the volume of the handset, headset, speaker and ringer  |
| Keypad        | Provides the digits, letters and special characters in context- |
|               | sensitive applications.                                         |
| Headset Key   | Toggles and indicates the headset mode.                         |

## **3.2 Phone Screen Display Features**

If the phone has successfully started up and after using, the idle LCD display will show information as below:

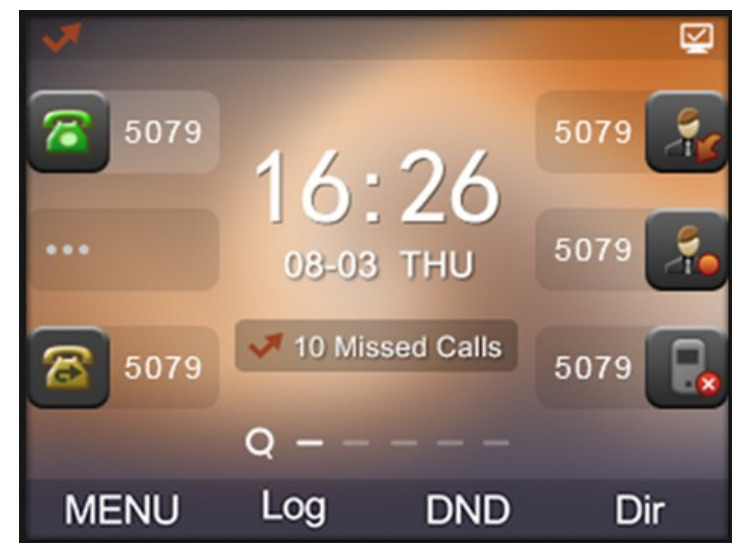

|   | ITEM        | DESCRIPTION                                                        |
|---|-------------|--------------------------------------------------------------------|
| 1 | TIME & DATE | TIME & DATE display in the middle of the screen.                   |
| 2 | Auto-Answer | Enable this feature, it will display "AA" at the top right corner. |
|   | icon        |                                                                    |

| 3 | Missed Call   | Missed Call under the TIME in the middle of screen                |
|---|---------------|-------------------------------------------------------------------|
| 4 | Line Status   | There are four status as below:                                   |
|   |               | a.                                                                |
|   |               | b. 🛜 :Account failed to register                                  |
|   |               | c. 🕿:Account successfully registered                              |
|   |               | d. : Account successfully registered and DND feature is           |
|   |               | enabled. The DND icon also will display at the top right corner.  |
| 5 | Soft Key Area | Labels automatically to identity their context-sensitive features |
| 6 | Screen Icon   | The Screen Top Icon from left to right is:                        |
|   |               | 📞: Handset Hand on status                                         |
|   |               | Speaker Hand on status                                            |
|   |               | E:Headset Hand on status                                          |
|   |               | Call MUTE                                                         |
|   |               | ₩. Missed Call                                                    |
|   |               | 🔁:Call Forward                                                    |
|   |               | ⊠:Text Message                                                    |
|   |               | :Keypad Lock                                                      |
|   |               | Network is unavailable                                            |

## 3.3 Basic Network Settings

The phone supports Three Modes of Network Setting. Include Static IP\DHCP.

| Drive octaing |                                                       |
|---------------|-------------------------------------------------------|
| Feature       | Operating Steps                                       |
| DHCP          | Press OK or MENU> System Settings> Advanced Settings> |
|               | Password(Default is Empty)> Network> IP Setting       |
|               | Press IP Setting to login in to the menu              |
|               | Select "DHCP" mode                                    |
|               | <ul> <li>Press "Enter" key</li> </ul>                 |
|               | Set the DNS\web port\telnet port                      |
|               | <ul> <li>Press "Save" key to make it work</li> </ul>  |

#### **DHCP Setting**

| Tips "Network is changed, press OK reboot " |
|---------------------------------------------|

#### Static IP Setting

| Feature   | Operating Steps                                       |
|-----------|-------------------------------------------------------|
| Static IP | Press OK or MENU> System Settings> Advanced Settings> |
|           | Password(Default is Empty)> Network> IP Setting       |
|           | Press IP Setting to login in to the menu              |
|           | Select "Static" mode                                  |
|           | Press "Enter" key                                     |
|           | Set the IP\Mask\GW\DNS\web port\telnet port           |
|           | <ul> <li>Press "Save" key to make it work</li> </ul>  |
|           | • Tips "Network is changed, press OK reboot "         |

#### **3.4 SIP Account Settings**

300IP-6P IP phone makes calls based on sip accounts, It can support Single account or Multi-account, Each account can be configured to the different SIP server.

| lf you v | want to | 0   | Then                                                         |
|----------|---------|-----|--------------------------------------------------------------|
| Create   | an      | SIP | 1) Select "System setting" > "Advanced setting";             |
| account  |         |     | 2) Enter the password required (The default is empty);       |
|          |         |     | 3) Select "SIP" > "Account sip";                             |
|          |         |     | 4) Select one of the account you want to setting, you can    |
|          |         |     | configure the following parameters                           |
|          |         |     | -Enable account*: Select Enable                              |
|          |         |     | -Line Keys Use: Default is 1                                 |
|          |         |     | -Description: description of this account                    |
|          |         |     | -Display Name: The name displayed on the screen              |
|          |         |     | -Authentication user: the Authenticated users are matched    |
|          |         |     | with the SIP server.(The default With the same account)      |
|          |         |     | -Account*: the account matches with the SIP server.          |
|          |         |     | (extension number)                                           |
|          |         |     | -User pass word*: the user password matches with the SIP     |
|          |         |     | server                                                       |
|          |         |     | -SIP Server*: The primary SIP server, all calls through this |

|                     | server                                                                  |
|---------------------|-------------------------------------------------------------------------|
|                     | -Out Bound Server: The out bound SIP server                             |
|                     | -STUN Type: Enable/Disable STUN feature                                 |
|                     | -STUN: Input STUN URL                                                   |
|                     | -Auto Answer: Enable/Disable this account auto answer feature           |
|                     | * <b>Note</b> : When you finish the setting, you can press Save to make |
|                     | it work, and then you can see the status icon in the LCD idle.          |
|                     | <b>3</b> 5079 The parameters with the * mark must be set.               |
| Disable sip account | 1) Select "System setting" > "Advanced setting";                        |
|                     | 2) Enter the password required (The default is empty);                  |
|                     | 3) Select "SIP" > "Account sip";                                        |
|                     | 4) Select "Enable account" > "Disable";                                 |
|                     | 5) Select "Save" to saves settings                                      |

## 3.5 Basic Features.

## 3.5.1 Making a Call

| nere are some easy ways to place a call on if Fhome. |
|------------------------------------------------------|
|------------------------------------------------------|

| lf you v        | want  | to   |                              | Then                                    |
|-----------------|-------|------|------------------------------|-----------------------------------------|
| Place           | а     | call | Pick up the handset          | 1) You can hear dial tone;              |
| ucina           |       | the  |                              | 2) Enter a number;                      |
| using           |       | uie  |                              | 3) Press # button (default),            |
| handse          | t     |      |                              | -or wait 5s (default), then it send the |
| Place           | а     | call | Press Speaker button         | number automatically.                   |
| using           |       | а    |                              |                                         |
| speake          | rphor | ne   |                              |                                         |
| Place           | а     | call | Put on your headset,         |                                         |
| using a headset |       | dset | active <b>Headset</b> button |                                         |
|                 |       |      | so that the status light is  |                                         |
|                 |       |      | Red, and then do as          |                                         |
|                 |       |      | using speakerphone           |                                         |

### 3.5.2 Anonymous Call

You can use anonymous call feature to block the identity and phone number from showing up to the called party when you call someone. E.g, you want to call to consult some of the services, but you don't want to be harassed.

| Enable Anonymous Call | Press OK or MENU> Function Setting> Anonymous             |
|-----------------------|-----------------------------------------------------------|
|                       | Press Enter or OK button ,                                |
|                       | -You can select which Account want to use, enable/disable |
|                       | this feature and enable/disable reject anonymous          |

#### 3.5.3 Redial

To redial the last placed call from your phone

| Redial | Press REDIAL button to dial the last number                          |
|--------|----------------------------------------------------------------------|
|        | -or press <b>Navigation button-Left &gt;</b> "Dialed number", select |
|        | a number, and press Dial.                                            |

#### 3.5.4 Call Log

| Dial from a call log | 1) Press <b>MENU</b> or <b>OK</b> button > "Call history", you can select |
|----------------------|---------------------------------------------------------------------------|
|                      | "All Calls", "Missed calls", "Received calls" and "Dialed                 |
|                      | numbers",                                                                 |
|                      | - or press <b>Navigation button</b> (in Standby interface) > select       |
|                      | "All Calls"(up) "Missed calls"(down), "Received calls"(left)              |
|                      | and "Dialed numbers" ( <b>right</b> )                                     |
|                      | 2) Then press Dial button.                                                |
|                      | NOTE: You also can press the "log" to login this menu                     |
|                      | when in the idle.                                                         |

### 3.5.5 Making Calls to Contact

You can also dial a contact from the Personal Phone Book.

| Placing  | Calls | to | 1) Press <b>MENU</b> or <b>OK</b> button > "Phone Book", you can select |
|----------|-------|----|-------------------------------------------------------------------------|
| Contacts |       |    | "Personal Phone Book", "Enterprise Phone Book", "LDAP"                  |
|          |       |    | and "Black List",                                                       |
|          |       |    | - or press <b>Navigation button</b> (in Standby interface) > select     |
|          |       |    | the desired contact.                                                    |
|          |       |    | 2) Then press Dial button.                                              |
|          |       |    | NOTE: You also can press the "DIR" to login this menu                   |
|          |       |    | when in the idle.                                                       |

#### **3.5.6 Multi-lines to Answer the Call**

| Multi-lines to Answer | 1) Another Line button is Red and flashing, Light strip is Red |
|-----------------------|----------------------------------------------------------------|
| the Call              | and flashing;                                                  |
|                       | 2) Press the flashing Line button to answer (at this time, the |
|                       | original call will be hold.)                                   |

### 3.5.7 Auto-Answer

You can set the phone and let it auto-answer the coming call.

| Auto-Answer | the | 1) Enable the Auto-Answer feature.                      |  |
|-------------|-----|---------------------------------------------------------|--|
| Coming Call |     | 2) Auto-Answer mode you can set in the MENU>Function    |  |
|             |     | Setting> Auto Answer >Device                            |  |
|             |     | <ul> <li>Speaker</li> </ul>                             |  |
|             |     | ● Handset                                               |  |
|             |     | ● Headset                                               |  |
|             |     | When you use the Handset mode, at this time you need to |  |

| hands up the handset and then it can work at this status. |
|-----------------------------------------------------------|
| 3)Filter Groups                                           |
| Auto-answer the coming call in this special groups.       |
|                                                           |

## 3.5.8 Ending a Call

To end a call, hang up. Here are some more details.

| Hang up while using the  | Return the handset to its cradle,               |
|--------------------------|-------------------------------------------------|
| Handset                  | -or press <b>End</b>                            |
| Hang up while using the  | Press <b>Speaker</b> button,                    |
| Speakerphone             | -or press Line button for the appropriate line, |
|                          | -or press <b>End</b>                            |
| Hang up while using the  | Press Handset button, (Do not keep the headset  |
| Headset                  | mode) ,                                         |
|                          | -or press <b>End</b> (keep the headset mode)    |
| Hang up one call, but    | Press <b>End</b> ,                              |
| preserve another call on | -or refer to the above three methods            |
| the other line           |                                                 |

## 3.5.9 Using Hold and Recover (Switch Calling Line)

You can hold and resume calls. You can take a call in one line at anytime, and the other lines would be hold. As a result of that, you can switch different calling line on our phone.

| If you want to |      |         |      | Then                                                     |
|----------------|------|---------|------|----------------------------------------------------------|
| Put a call c   | on h | old     |      | Press HOLD button,                                       |
|                |      |         |      | -or press soft key Hold.                                 |
| Hold a line    | and  | d switc | h to | Press another Line button for the appropriate line       |
| another lin    | е    |         |      |                                                          |
| Resume         | а    | call    | on   | Press Line button,                                       |
| current line   | •    |         |      |                                                          |
| Release        | а    | call    | on   | Select the line want to release hold, press the line, so |
| different lin  | ne   |         |      | recovery;                                                |

#### NOTES

- Engaging the Hold feature typically generates music or a beeping tone.
- A held call is indicated by the green and flashing Line button or Hold in the LCD.

## 3.5.10 Transferring Calls

Transfer redirects a connected call. The target is the number to which you want to transfer the call.

| Talk to the transfer  | 1) Press <b>TRANSFER</b> button or press XFER;       |
|-----------------------|------------------------------------------------------|
| recipient before      | 2) Enter number;                                     |
| transferring a call   | 3) press " <b>#"</b> (default),                      |
|                       | -or press Send then transfer the call,               |
| (consult transfer)    | -or wait five seconds(default)then transfer the call |
| Transferred to idle   | 1) Press <b>TRANSFER</b> button or XFER;             |
| lines or other        | 2) Press Blind;                                      |
| numbers without       | 3) Enter number;                                     |
| talking to the        | 4) Press " <b>#</b> " (default)                      |
|                       | -or press Send, then transfer the call;              |
| transfer recipient    | -or wait five seconds(default)then transfer the call |
| (Blind transfer)      |                                                      |
| Blind transfer to the | 1) Press <b>TRANSFER</b> button or press XFER;       |
| held line             | 2) Press the Line button of held line                |

### 3.5.11 Using Mute

With Mute enabled, you can hear other parties on a call but they cannot hear you. You can use mute in conjunction with the handset, speakerphone, or a headset.

| Toggle Mute on  | Press 🚺 button, then the screen top and left will have a MUTE |
|-----------------|---------------------------------------------------------------|
|                 | icon                                                          |
| Toggle Mute off | Press 🚯 button again, then the button light off               |

### 3.5.12 Do Not Disturb

You can use the Do Not Disturb(DND) feature to block incoming calls on your phone with a busy tone (Can also be set to their voice mail or other extension numbers, etc.).

| Enable global DND | 1) Press <b>DND</b> ;                                                  |
|-------------------|------------------------------------------------------------------------|
|                   | 2) All enabled line on the phone would changes to 😑                    |
|                   | status. and the icon is 😑.                                             |
| Enable DND on a   | Press MENU or OK button > "Function setting" > "DND" >                 |
| single line       | (select line) "Enable"                                                 |
| Disable DND       | Global DND enabled, press DND to disable global DND;                   |
|                   | Line DND enabled, press twice DND,                                     |
|                   | -or press <b>MENU</b> or <b>OK</b> button > "Function setting" > "DND" |
|                   | >(select line) "Disable"                                               |

#### 3.5.13 3-way Conference

You can enable a three-party conference, during the conversation three phone parties can communicate with every party.

| If you want to         | Then                                                            |
|------------------------|-----------------------------------------------------------------|
| Invite the transfer    | 1) When the transfer recipient answer the call, press "CONF"    |
| recipient into a       | soft key on your phone;                                         |
| conference in a        | 2) Then the held one, transfer recipient and you will be into a |
| transferring           | conference, and the LCD will display Conference :0:0:10         |
|                        | status.                                                         |
| Invite the third party | 1) Press "CONF" soft key in an active call;                     |
| into a conference in   | 2) Enter the third party number;                                |
| a active call          | 3) After connected the third party, press "CONF" soft key       |
|                        | again                                                           |
| establish a            | 1) when one phone line is holding on and the other line is      |
| conference with held   | busy;                                                           |
| line                   | 2) Press "CONF" Soft key                                        |

| 3)Press    | the  | held   | line's | programmable | button, | the | 3-way |
|------------|------|--------|--------|--------------|---------|-----|-------|
| Conference | e is | enable | Ð.     |              |         |     |       |

### 3.5.14 Voice Mail

When the Phone get a voice mail from server..

| Voice Mail | 1) Press the Voice Mail button                                      |
|------------|---------------------------------------------------------------------|
|            | 2) Enter the User Password                                          |
|            | 3) It will login into the voice mail server. You need to follow the |
|            | IVR to do it.                                                       |

### 3.6 Advanced Settings

## **3.6.1 Using the phone book**

#### **Enterprise Phone Book**

| Search the       | 1) Press DIR in the idle status,                                   |
|------------------|--------------------------------------------------------------------|
| Contacts from    | -or press " <b>MENU"</b> or "OK" button > "Phone book">"Enterprise |
| Enterprise Phone | Phone Book",                                                       |
| Book             | 2) Select "Enterprise Phone Book", press " <b>OK"</b> button;      |
|                  | 3) Press "Find" and input the name who you want to search.         |
| Call the Contact | 1) Press "DIR" in the idle,                                        |
| from Enterprise  | -or press " <b>MENU"</b> or "OK" button > "Phone book">"Enterprise |
| Phone Book       | Phone Book",                                                       |
|                  | 2) Select "Enterprise Phone Book", press " <b>OK"</b> button;      |
|                  | 3) Press "Find" and input the name who you want to search.         |
|                  | 4) When you search the person, you can dial it.                    |

#### **Personal Phone Book**

| Add Contacts | 1) Press Phone Book,                                                 |
|--------------|----------------------------------------------------------------------|
|              | -or press " <b>MENU"</b> button > "Phone book">"Personal phone       |
|              | book>View All",                                                      |
|              | -or press " <b>OK"</b> button > "Phone book">"Personal phone         |
|              | book>View All";                                                      |
|              | 2) Select "Add contact", press " <b>OK"</b> button;                  |
|              | 3) Use the navigation keys to select content, press "OK" button      |
|              | to set and modify:                                                   |
|              | -Name: set the name of contact,                                      |
|              | -Office Number: Setting the contact Office Number                    |
|              | -Mobile Phone Number: Setting the contact Mobile Phone               |
|              | Number                                                               |
|              | -Others Number: Setting the contact Others Number                    |
|              | -SIP Account: Setting the contact call SIP account                   |
|              | -Group: the contacts be divided into different user's groups         |
|              | 4) Press " <b>Save"</b> soft key to complete                         |
| Add group    | 1) Press "DIR" soft key,                                             |
|              | -or press " <b>MENU"</b> button > "Phone book">"Personal phone       |
|              | book>View All",                                                      |
|              | -or press " <b>OK"</b> button > "Phone book">"Personal phone         |
|              | book>View All";                                                      |
|              | 2) Select the "add group" then press <b>OK</b> button;               |
|              | 3) Use the navigation keys to select content, press <b>OK</b> button |
|              | to set and modify:                                                   |
|              | -Group name: name of the group                                       |
|              | 4) Press " <b>Save</b> "soft key to complete                         |
| Modify group | 1) Press "DIR" soft key,                                             |
|              | -or press " <b>MENU"</b> button > "Phone book">"Personal phone       |
|              | book>View All",                                                      |

|              | -or press " <b>OK"</b> button > "Phone book">"Personal phone   |
|--------------|----------------------------------------------------------------|
|              | book>View All";                                                |
|              | 2) Select the "Modify group" then press " <b>OK"</b> button ;  |
|              | 3) Select the group you want to modify, press the "OK" button  |
|              | to set and modify, press " <b>Save"</b> to save the change     |
| Delete group | 1) Press "DIR" soft key,                                       |
|              | -or press " <b>MENU"</b> button > "Phone book">"Personal phone |
|              | book>View All",                                                |
|              | -or press " <b>OK"</b> button > "Phone book">"Personal phone   |
|              | book>View All";                                                |
|              | 2) Select the "Delete group" or <b>OK</b> button;              |
|              | 3) Select a group you want to delete, press <b>OK</b> button   |

#### LDAP

| Search    | the     | 1) Press "DIR" in the idle,                                    |
|-----------|---------|----------------------------------------------------------------|
| Contacts  | from    | -or press " <b>MENU"</b> or OK "button" > "Phone book">"LDAP", |
| LDAP      |         | 2) Select "LDAP", press " <b>OK"</b> button;                   |
|           |         | 3) Press "Find" and input the name or number who you want to   |
|           |         | find search from the LDAP server.                              |
| Call the  | Contact | 1) Press "DIR" in the idle,                                    |
| from LDAF | )       | -or press " <b>MENU"</b> or "OK" button > "Phone book">"LDAP", |
|           |         | 2) Select "LDAP", press " <b>OK"</b> button;                   |
|           |         | 3) Press "Find" and input the name or number who you want to   |
|           |         | find from the LDAP server.                                     |
|           |         | 4) When you search the person, you can dial it.                |

#### **Black List**

|--|

|                  | -or press " <b>MENU"</b> or "OK" button > "Phone book">"Black |
|------------------|---------------------------------------------------------------|
|                  | List",                                                        |
|                  | 2) Select "Black List", press " <b>OK"</b> button;            |
|                  | 3) Press "Add" and input the name\office number\mobile        |
|                  | number\other number\SIP account who what you want to add      |
|                  | into the Black List.                                          |
| View the Contact | 1) Press "DIR" in the idle,                                   |
| from Black List  | -or press " <b>MENU"</b> or "OK" button > "Phone book">"Black |
|                  | List",                                                        |
|                  | 2) Select "Black List", press " <b>OK"</b> button;            |
|                  | 3) Press "RUN" to view someone who what you want to find.     |
|                  | 4)If you want to move or change it, you can follow the RUN to |
|                  | do.                                                           |

## 3.6.2 Using Call Logs

Your phone maintains records of your missed, placed, and received calls.

| View call logs   | 1) Press "MENU" or "LOG" button > "All Call" > "Missed           |
|------------------|------------------------------------------------------------------|
|                  | Calls", "Received Calls", or "Dialed numbers"                    |
| Delete/Save Call | 1) Login in to the Call Logs                                     |
|                  |                                                                  |
| Logs             | 2) Use the navigation keys to view the call record or select DEL |
|                  | key.                                                             |
|                  | 3) Use the navigation keys to view the call record or select     |
|                  | Save key.                                                        |

#### 3.6.3 Peer-to-Peer

When all of the phone accounts were disable or not register. it will be show this mode in the idle. It can use by when the new workstation isn't have SIP server.

| Peer-to-Peer   | Disable all of accounts or not register.              |
|----------------|-------------------------------------------------------|
| Make Call with | 1 ) Press OK or MENU button> System Setting> Advanced |

| Peer-to-Peer | Setting> SIP Account;                                    |  |  |
|--------------|----------------------------------------------------------|--|--|
|              | 2) Disable all of accounts or un-register;               |  |  |
|              | 3) Turn back the phone idle, you can call someone use IP |  |  |
|              | address.                                                 |  |  |

## 3.7 Keypad Setting

series IP Phone can through two ways configuration it, one is setting in MENU, another is setting in website. Here just description in MENU.

NOTES: When you want to input the IP address like ".", it was replaced by the "\*".

## 3.7.1 Language Setting

|                     | for main Language county, as bolow to an example.          |
|---------------------|------------------------------------------------------------|
| Switch the Language | 1 ) Press OK or MENU button> System Setting> Phone         |
| between Chinese and | Setting> Language                                          |
| English             | 2)Here you can select                                      |
|                     | English\French\Italian\Polish\Protuguese\Runssian\Spanish\ |
|                     | Turkish\Chinese                                            |
|                     | 3) After you finish select, press Save to make it work.    |

300IP-6P IP Phone support Multi-Language setting, as below is an example.

#### 3.7.2 Message

300IP-6P have Message feature. It will display in the LCD when it has a New Message.

| Create        | а | 1) Press OK or MENU button;                                    |  |
|---------------|---|----------------------------------------------------------------|--|
|               |   | 2) Select "Messaging"                                          |  |
| Message       |   | 3) Voice Message: Setting the Voice Message code in here.      |  |
|               |   | Text Message: Write down the Text Message in here.             |  |
|               |   | 4)Select Text Message> New Message.                            |  |
|               |   | 5 $\)$ Input the receiver and write down message body, and the |  |
|               |   | press send to finish.                                          |  |
| Message Inbox |   | 1) Select Message Inbox.                                       |  |
|               |   | 2) Select which one you want to check.                         |  |
|               |   | 3) You can press Enter to read or press Del to delete.         |  |

## 3.7.3 Time & Date

| SNTP         | 1) Press OK or MENU button;                                |  |  |
|--------------|------------------------------------------------------------|--|--|
|              | 2) Press OK or MENU button> System Setting> Phone Setting> |  |  |
|              | Time & Date> Time and Date setting> SNTP                   |  |  |
|              | 3) SNTP                                                    |  |  |
|              | -Time Zone: Setting the time zone                          |  |  |
|              | -NTP Server 1: NTP server address 1                        |  |  |
|              | -NTP Server 2: NTP server address 2                        |  |  |
|              | -DayLight: Enable/Disable Day Light                        |  |  |
| SIP Server   | 1) Press OK or MENU button;                                |  |  |
|              | 2) Press OK or MENU button> System Setting> Phone Setting> |  |  |
|              | Time & Date> Time and Date setting>SIP Server              |  |  |
|              | 3) Press Save to make it work                              |  |  |
| Manual       | Press OK or MENU button;                                   |  |  |
|              | 2) Press OK or MENU button> System Setting> Phone Setting> |  |  |
| Setting      | Time & Date> Time and Date setting> Manual Setting         |  |  |
|              | 3)Manual Setting                                           |  |  |
|              | - Manual Setting: Year\Month\Days\Hours\Minutes\Seconds    |  |  |
| Time Display | 1) Press OK or MENU button;                                |  |  |
| <b>F</b>     | 2) Press OK or MENU button> System Setting> Phone Setting> |  |  |
| Format       | Time & Date> Time Display Format                           |  |  |
|              | 3) Time Mode: 24hour\12hour                                |  |  |
|              | Date mode:                                                 |  |  |
|              | DDMMWWW\MMDDWWW\WWWDDMMM\DDMMMYY\YYYMMDD\                  |  |  |
|              | DDMMYYYY\MMDDYY\DDMMMYYYY\WWWDDMMM etc.                    |  |  |

## 3.7.4 Ring Tone and Volume Setting

| Ring Type | 1) Press OK or MENU button;                                                          |
|-----------|--------------------------------------------------------------------------------------|
|           | 2) Press OK or MENU button> System Setting> Phone Setting>Ring                       |
|           | Туре                                                                                 |
|           | 3 ${\scriptstyle )}$ Select the ring type from 1 to 8 or custom ring, and then press |
|           | Save to make it work.                                                                |
| Volume    | 1) Press OK or MENU button;                                                          |
| Catting   | 2) Press OK or MENU button> System Setting> Phone Setting>                           |
| Setting   | Volume Setting                                                                       |
|           | 3) Volume Setting: Handset\Speaker\Headset\Ring volume                               |
|           | 4) Press Enter to adjust the volume and press Save to make it work                   |

NOTES: For the Custom Ring Type you need to upload it from website.

## 3.7.5 Searching Phone Book

| Accurate Search | 1) Press <b>MENU</b> or <b>OK</b> button > "Function Setting", you can        |
|-----------------|-------------------------------------------------------------------------------|
|                 | select " Accurate Search "                                                    |
|                 | 2) Then press Enable/Disable and Save.                                        |
|                 | 3) When you back to idle, you can use the digital keypad to                   |
|                 | search the contact.                                                           |
| T9 Search       | 1) Press <b>MENU</b> or <b>OK</b> button > "Function Setting", you can select |
|                 | " T9 search"                                                                  |
|                 | 2) Then press Enable/Disable and Save.                                        |
|                 | 3) When you back to idle, you can use the digital keypad to                   |
|                 | search the contact.                                                           |

NOTES: The Search Phone Book setting default is Accurate Search.

#### 3.7.6 Cannot Set the Features with Keypad

As below features are cannot setting with the keypad:

- 1) Dial Plan.
- 2) Custom Ring Type
- 3) SNTP Server and Time & Date
- 4) Update the Firmware or Backup.

# 4. WEB User Interface

In addition to the phone user interface, you can also customize your phone via web user interface. In order to access the web user interface, you need to know the IP address of your new phone. To obtain the IP address, press the C key on the phone. Enter the IP address (e.g. HTTP://192.168.0.10 or 192.168.0.10) in the address bar of web browser on your PC. The default user name is admin (case-sensitive) and the password is admin (case-sensitive).

| Username | admin             |       |   | _ |
|----------|-------------------|-------|---|---|
|          |                   |       |   |   |
| Password |                   |       |   |   |
|          |                   |       | _ | _ |
| Language | English (English) |       |   |   |
|          |                   |       | _ |   |
|          |                   |       |   |   |
|          | Login             | Reset |   |   |
|          |                   |       |   |   |

#### Main Interface-Phone Status

Here you can see as below information: System Run Time, Register Status, Network Status, System Information,

|              | Phone Status Network | SIP Account DSSKey | Settings             | Phonebook | Ga<br>Maintenanc | e Security                              | Logout        |
|--------------|----------------------|--------------------|----------------------|-----------|------------------|-----------------------------------------|---------------|
| Phone Status | System Run Time      | 17 Days 1 Hours !  | 8 Minutes 31 Seconds |           |                  | oto                                     |               |
|              | Register status      | in Baye i nouro    |                      |           |                  | ote                                     |               |
|              | Account 1            | 5216 (Registered)  |                      |           | R                | egister status:<br>shows the Register S | tatus.        |
|              | Account 2            | None               |                      |           | N                | etwork Status:                          |               |
|              | Account 3            | None               |                      |           | it<br>a          | shows the information<br>nd PC port.    | n of LAN port |
|              | Account 4            | None               |                      |           | S                | ystem Info:<br>shows the version of     | firmware      |
|              | Account 5            | None               |                      |           |                  |                                         |               |
|              | Account 6            | None               |                      |           |                  |                                         |               |
|              | Wi-Fi Status         |                    |                      |           |                  |                                         |               |
|              | SSID                 |                    |                      |           |                  |                                         |               |
|              | State                |                    |                      |           |                  |                                         |               |
|              | Signal:              |                    |                      |           |                  |                                         |               |
|              | Mode                 |                    |                      |           |                  |                                         |               |
|              | Band                 |                    |                      |           |                  |                                         |               |
|              | BSSID                |                    |                      |           |                  |                                         |               |
|              | Encryption           |                    |                      |           |                  |                                         |               |
|              | WLAN IP Address      |                    |                      |           |                  |                                         |               |
|              | WIFI MAC             |                    |                      |           |                  |                                         |               |
|              | System Version       | V0.6               |                      |           |                  |                                         |               |
|              | Network Status       |                    |                      |           |                  |                                         |               |
|              | LAN Port type        | DHCP               |                      |           |                  |                                         |               |
|              | MAC                  | 00:26:8b:07:11:ba  |                      |           |                  |                                         |               |

| ITEM               | DESCRIPTION                                                  |  |  |
|--------------------|--------------------------------------------------------------|--|--|
| System Run Time    | The phone system normal running time.                        |  |  |
| Register Status    | The status with Account 1~6.                                 |  |  |
| Network Status     | The status with LAN, MAC, LAN IP, Net mask, Gateway, Primary |  |  |
|                    | DNS, Secondary DNS, VPN IP, PC IP, PC Net mask, Device       |  |  |
|                    | Type, DHCP Server.                                           |  |  |
| System Information | The status with Phone Model, Software Version, Hardware      |  |  |
|                    | Version, Hardware ID, Kernel Version, Auto-Provision Server  |  |  |

## 4.1 Network

#### 4.1.1 LAN Port

| DHCP                              |                    |  |  |
|-----------------------------------|--------------------|--|--|
| Hostname(Option 12)               |                    |  |  |
| Manufacturer(Option 60)           |                    |  |  |
| User Class Information(Option 77) |                    |  |  |
| O Static IP                       |                    |  |  |
| IP Address                        | 192.168.0.200      |  |  |
| Subnet Mask                       | 255.255.255.0      |  |  |
| Gateway                           | 192.168.0.1        |  |  |
| Static DNS                        | ⊖on ⊙off           |  |  |
| Primary DNS                       | 192.168.0.1        |  |  |
| Secondary DNS                     | 0.0.0.0            |  |  |
| О РРРОЕ                           |                    |  |  |
| Username                          |                    |  |  |
| Password                          |                    |  |  |
| MTU                               | 1500 Default: 1500 |  |  |

| ITEM         |            | DESCRIPTION                                        |
|--------------|------------|----------------------------------------------------|
| Network      | Connection | Network Connection Mode has DHCP, Static IP, PPPoE |
| Mode         |            |                                                    |
| DNS Settings |            | Select the DNS mode that you want.                 |

#### 4.1.2 PC Port

| 🔍 As bridge 🕜    |            |
|------------------|------------|
| OAs router 🕜     |            |
| IP Address       |            |
| Subnet Mask      |            |
| Router DHCP      | ● off ○ on |
| Start IP address |            |
| End IP address   |            |

#### AS Bridge

Normally, you should choose "bridge" feature, it means that pc port and LAN port will share the same network.

#### **AS Router**

Router feature is for the phone PC Port. You must input IP address (it's equivalent to a gateway) and Net mask. If you want to use DHCP function, please turn it on, input start IP and end IP.

#### 4.1.3 Advanced

#### **VPN Setting**

| VPN Settings >> |                                                                           |        |  |  |
|-----------------|---------------------------------------------------------------------------|--------|--|--|
|                 | Enable VPN                                                                |        |  |  |
|                 | VPN Type                                                                  | L2TP V |  |  |
|                 | L2TP                                                                      |        |  |  |
|                 | VPN Server Addr                                                           |        |  |  |
|                 | VPN Username                                                              |        |  |  |
|                 | VPN Password                                                              |        |  |  |
|                 | OPEN VPN (Attention: The trusted certificates directory is /mnt/sip/vpn/) |        |  |  |
|                 | Upload VPN configuration                                                  | 浏览     |  |  |
|                 |                                                                           | upload |  |  |

When using VPN Setting option, you can set several parameters as follow:

| VLAN Setting    |                                              |
|-----------------|----------------------------------------------|
| Enable VPN      | You can enable/disable VPN for phone and pc. |
| VPN Type:       | Choose the appropriate type of VPN.          |
| VPN Server Addr | VPN server's IP.                             |
| VPN User Name   | VPN user's name                              |
| VPN Password    | A password be used for authentication        |
| OPEN VPN        | Upload the *.ovpn file to the phone          |
| Upload VPN cfg  | Select the VPN configuration to upload       |

#### **VLAN Setting**

| VLAN Settings >> |            |  |  |
|------------------|------------|--|--|
| LAN Port         |            |  |  |
| Enable VLAN      |            |  |  |
| VID              | 0 (0~4094) |  |  |
| Priority         | 0 🗸 (0~7)  |  |  |
| PC Port          |            |  |  |
| Enable VLAN      |            |  |  |
| VID              | 0 (0~4094) |  |  |
| Priority         | 0 🗸 (0~7)  |  |  |

When using VLAN Setting option, you can set several parameters as follow:

| VLAN Setting  |                                              |
|---------------|----------------------------------------------|
| Enable VLAN   | You can enable/disable VLAN for phone and PC |
| VID           | The VLAN ID you want the phone or PC to join |
| [LAN/PC Port] |                                              |

#### **Port Management Settings**

| Port Management Settings >>                                                          |                                                                                                  |
|--------------------------------------------------------------------------------------|--------------------------------------------------------------------------------------------------|
| HTTP Port                                                                            | 80 (1-65535)                                                                                     |
| Telnet                                                                               | ● off ○ on                                                                                       |
| Telnet Port                                                                          | 23 (1-65535)                                                                                     |
| Local SIP port                                                                       | 5060 (Default: 5060)                                                                             |
| RTP port range                                                                       | 10000 10128                                                                                      |
| Please Note: After changing the default I<br>HTTP port to access the Web user interf | HTTP port 80, please restart the machine to take effect. Using the new ace "http://ipaddr:port". |

| Port Management Settings |                                                                        |  |  |
|--------------------------|------------------------------------------------------------------------|--|--|
| HTTP Port                | The default web port is 80,if you want to change it(for example change |  |  |
|                          | it to88),                                                              |  |  |
|                          | You must input IP and Web port to login the web page(for example       |  |  |
|                          | HTTP://192.168.0.200:88). It will take effect on next reboot.          |  |  |

| Telnet Port    | The default Telnet port is 23,if you want to change it(for example  |
|----------------|---------------------------------------------------------------------|
|                | change it to 2003). You must input IP and Telnet port to login the  |
|                | manage page (for example telnet 192.168.0.200:2003).It will take    |
|                | effect on next reboot.                                              |
| Local SIP Port | You can change the local SIP port to another, The default local SIP |
|                | port is 5060.                                                       |
| RTP Port Range | You can change the RTP port range to another, The default RTP port  |
|                | range is 10000 to 10128.                                            |

#### QoS

| Qos >> 🕐  |           |
|-----------|-----------|
| SIP Qos   | 26 (0-63) |
| Voice Qos | 46 (0-63) |
|           |           |

| ITEM      | DECSRIPTIO                      |
|-----------|---------------------------------|
| SIP QoS   | The range is 0~63,default is 26 |
| Voice QoS | The range is 0~63,default is 46 |

#### **Network Packet Mirroring**

|                | Network Packet Mirroring >> |                                                             |         |       |  |
|----------------|-----------------------------|-------------------------------------------------------------|---------|-------|--|
|                |                             | Network Packet Mir                                          | rroring | Off 🗸 |  |
| Network Packet |                             | When select on, then you can capture the phone's packet use |         |       |  |
| Mirroring      |                             | notebook which connect to pc port of the phone              |         |       |  |

#### 802.1x Settings

| 802.1x Settings >> |           |
|--------------------|-----------|
| 802.1x Mode        | Disable 🗸 |
| 802.1x Identity    |           |
| MD5 Password       |           |
| CA Certificates    | 浏览        |
|                    | upload    |

| ITEM             | DECSRIPTIO                                                   |
|------------------|--------------------------------------------------------------|
| 802.1x Mode      | You can setting the 802.1x mode to EAP-MD5 or PEAP-MSCHAPv2. |
|                  | Default is disable.                                          |
| 802.1.x Identity | You can setting the 802.1.x Identity here.                   |
| MD5 Password     | You can setting the MD5 Password here.                       |
| CA Certificates  | You can upload the CA Certificates here.                     |

#### LLDP

|                      | LLDP                 | >>                    |                                  |                       |
|----------------------|----------------------|-----------------------|----------------------------------|-----------------------|
|                      | LLDP                 |                       | ⊖ off €                          | ) on                  |
|                      | LLDP Packet Interval |                       | 60                               | s(1-3600)             |
| ITEM                 |                      |                       | DECSRIPTIO                       |                       |
| LLDP                 |                      | Enable/Disable th     | Enable/Disable the LLDP feature. |                       |
| LLDP Packet Interval |                      | val You can setting t | he LLDP packet Interval          | here. Default is 60s. |

#### Paging Setting

| Paging Setting >> |                           |
|-------------------|---------------------------|
| Paging 1          | $\odot$ off $\bigcirc$ on |
| Group IP          | Port: 10000               |
| Paging 2          | $\odot$ off $\bigcirc$ on |
| Group IP          | Port: 10000               |
| Paging 3          | $\odot$ off $\bigcirc$ on |
| Group IP          | Port: 10000               |
| Paging 4          | $\odot$ off $\bigcirc$ on |
| Group IP          | Port: 10000               |
| Paging 5          | $\odot$ off $\bigcirc$ on |
| Group IP          | Port: 10000               |

| Paging Setting(NOTE: This feature priority is followed the serial number, In other |                                |  |
|------------------------------------------------------------------------------------|--------------------------------|--|
| words, "paging 1" is the highest priority)                                         |                                |  |
| Paging1                                                                            | Enable/Disable Paging feature. |  |
| Group IP and Port                                                                  | Group IP and Port with Paging. |  |

# **5 SIP Account**

### 5.1Basic

| Account                               | Account1 V                               |
|---------------------------------------|------------------------------------------|
| Enable                                | ☑ ②                                      |
| Account Mode                          | VOIP V                                   |
| Number Of Lines                       | 1 * 🕐                                    |
| Display Name                          | •                                        |
| Username                              | 3017 * 🕜                                 |
| Authenticate Name                     | •                                        |
| Password                              | ••••                                     |
| Label                                 | •                                        |
| SIP Server                            | 192.168.0.7 * 🕐                          |
| Secondary server                      | •                                        |
| Outbound Proxy Server                 | •                                        |
| Secondary Outbound Proxy Server       | •                                        |
| Polling interval time of registration | 32 s Default value: 32s , range: 20s~60s |
| NAT Traversal                         | Disabled V                               |
| STUN Server                           | •                                        |
| Register Expiration Time              | 3600 Default: 3600s, Min: 40s            |
| Auto Answer                           | $\odot$ off $\bigcirc$ on                |
| SIP Transport                         |                                          |
| Ring type                             | None 🗸 🕐                                 |

#### Choose one Account, you will find the following parameters:

| ITEM            | DECSRIPTIO                                        |
|-----------------|---------------------------------------------------|
| Account         | Select the Account Number what you want to set.   |
| Enable          | You can choose on/off to enable/disable the line. |
| Account Mode    | VOIP mode                                         |
| Number Of Lines | The line key of account used, default is 1.       |

| Display Name         | It is showed as Caller ID when making a phone call              |
|----------------------|-----------------------------------------------------------------|
| Username             | It is a username provided by SIP Server                         |
| Authenticate Name    | It is authenticated ID for authentication                       |
| Password             | It is a password provided by SIP Server                         |
| Label                | Label with this account.                                        |
| SIP Server           | Server for registration, provided by administrator              |
| Secondary server     | When the main server can't work, it also can register in this   |
|                      | secondary server.                                               |
| Outbound Proxy       | Put into the address with the outbound proxy server.            |
| Secondary Outbound   | When the main out bound server can't work, it also can use this |
| Proxy Server         | secondary server.                                               |
| Poling Interval Time | Poling Interval Time Of Registration, default is 32 s.          |
| Of                   |                                                                 |
| Registration         |                                                                 |
| NAT Traversal        | Defines the STUN server will be active or not                   |
| STUN Server          | Session traversal utilities for NAT.                            |
| Register Expiration  | IP phone automatically registered every time                    |
| Time                 |                                                                 |
| SIP Transport        | There are UDP/TCP/TLS three options                             |
| Ring Type            | Select this account ringing type.                               |

## 5.2 Advanced

| Account                      | Account1 🗸                     |
|------------------------------|--------------------------------|
| RPort                        | ● off ○ on 🕜                   |
| Message                      | *97                            |
| Do not Disturb               | $\odot$ off $\bigcirc$ on      |
| Anonymous call               | ● off ○ on 🕜                   |
| Anonymous Call Rejection     | ● off ○ on 🕜                   |
| Use Session Timer            | ● off ○ on 🕜                   |
| Session Timer                | 300 (min: 30s)                 |
| Refresher                    | UAS 🗸 🕐                        |
| Call Method                  | ● SIP ○ TEL                    |
| DNS-SRV                      | ● off ○ on                     |
| Allow-events                 | ● off ○ on                     |
| Registered NAT               | ⊖ off                          |
| Keep-alive Type              | Default V                      |
| Keep-alive Interval          | 30 (15-60s)                    |
| Use user=phone               | ● off ○ on <                   |
| Conference way               | ● On phone ○ On server         |
| Network-based conference URI |                                |
| BLA                          | ● off ○ on <                   |
| BLA Number                   |                                |
| Subscribe Period             | 1800 Default: 1800s, Min: 120s |
| SIP Encryption               | ● off ○ on   ②                 |
| Encryption algorithm         | RC4 V                          |
| Encryption key               |                                |
| Voice encryption (SRTP)      | Off 🗸 🕐                        |
| EP+ Outcode Switch           | ● off ○ on                     |
| OutCode                      |                                |
| OutCode Length               | 0                              |

ITEM

#### DECSRIPTIO

| Advanced                     |                                                                                                    |  |
|------------------------------|----------------------------------------------------------------------------------------------------|--|
| Account                      | Select the Advanced Setting account.                                                                                                    |  |
| RPort                        | A parameter used for through registration.                                                                                                    |  |
| Message                      | Setting the Voice Message feature code number                                                                                                 |  |
| Do Not Disturb               | Enable/Disable Do Not Disturb                                                                                                    |  |
| Anonymous Call               | Enable/Disable anonymous call.                                                                                                    |  |
| Anonymous Call<br>Rejection  | Enable/Disable anonymous call rejection.                                                                                                    |  |
| Use Session Timer            | Enable/Disable refresh session function. The device will send an                                                                              |  |
|                              | Invite packet to refresh the session during a call if it enable.                                                                              |  |
| Session Timer                | The refresh session time interval.                                                                                                    |  |
| Refresher                    | Defines which side refreshes the session. UAC: To refresh the session from the client side. UAS: To refresh the session from the server side. |  |
| Call Method                  | This method include SIP and TEL.                                                                                                    |  |
| DNS-SRV                      | Enable/Disable DNS-SRV.                                                                                                    |  |
| Allow-events                 | Enable/Disable Allow-events.                                                                                                    |  |
| Registered NAT               | Enable/Disable Registered to NAT                                                                                                    |  |
| Keep-alive Type              | Default is UDP, or you can change to Options or Notify or disable it.                                                                         |  |
| Keep-alive Interval          | Default is 30 second.                                                                                                    |  |
| User user=phone              | There will be a sign user=phone in the invite packet of the SIP message.                                                                      |  |
| Conference Way               | Default is conference on phone. You can change on server.                                                                                     |  |
| Network-based conference URI | Setting the Network-based conference URI                                                                                                    |  |
| BLA                          | Bridge Line Appearance, extensions share one line                                                                                             |  |
| BLA Number                   | Setting the BLA Number                                                                                                    |  |
| Subscribe Period             | Subscribe expiration time. Default is 1800.                                                                                                   |  |
| SIP Encryption               | Enable/Disable SIP encryption.                                                                                                    |  |
| Encryption Algorithm         | The encryption algorithm at this time we only have RC4.                                                                                       |  |
| Encryption Key               | The key with encryption.                                                                                                    |  |
| Voice<br>Encryption(SRTP)    | Enable or disable voice encryption(SRTP).                                                                                                    |  |
| EP+ Outcode Switch           | Enable or disable EP+ Outcode feature                                                                                                    |  |
| OutCode                      | Setting the EP+ Outcode                                                                                                    |  |
| OutCode Length               | Setting the EP+ Outcode Length                                                                                                    |  |

# 6 DSS Keys

## 6.1 Paperless Program keys

| Paperless Program Keys                                                            | Enabled                                            |
|-----------------------------------------------------------------------------------|----------------------------------------------------|
| Key1 Speed Dial<br>Speed Dial P<br>DTMF                                           | Prefix Key2                                        |
| Mode BLF                                                                          | Mode BLF V                                         |
| Accour Call Park<br>Intercom<br>Name Pickup<br>XML Browse<br>Broadsoft BL<br>BI A | r Name<br>F Number                                 |
| Kev3                                                                              | Kev4                                               |
|                                                                                   |                                                    |
| Mode BLF                                                                          | ✓ Mode BLF ✓                                       |
| Account Account1                                                                  | ✓ Account Account1 ✓                               |
| Name                                                                              | Name                                               |
| Number                                                                            | Number                                             |
| Key5                                                                              | Кеуб                                               |
| Mode BLF                                                                          | ✓ Mode BLF ✓                                       |
| Account Account1                                                                  | ✓ Account Account1 ✓                               |
| Name                                                                              | Name                                               |
| Number                                                                            | Number                                             |
| ITEM                                                                              | DECSRIPTIO                                         |
| Paperless Program                                                                 | Enable/Disable the paperless program keys feature. |

| Paperless Program<br>Keys | Enable/Disable the paperless program keys feature.              |
|---------------------------|-----------------------------------------------------------------|
| Key1~24                   | The key amount depend on the lines, and support 4 page. 24=4*6; |
| Mode                      | Support Speed Dial,Speed Dial Prefix, DTMF, BLF, Paging, Call   |
|                           | Park, Intercom, Pickup, XML Browser, Broadsoft BLF, BLA.        |
| Account                   | Select account to make it work                                  |
| Name                      | The name of the key                                             |
| Number                    | The number of the key                                           |

## 6.2 Line Keys

|      | Operation                                     | Account    | Name | Number |
|------|-----------------------------------------------|------------|------|--------|
| Key1 | Line 🗸                                        | Account1 🗸 |      |        |
| Key2 | Line<br>Deced Diel                            | Account1 🗸 |      |        |
| Key3 | Speed Dial<br>Speed Dial Prefix<br>DTMF       | Account1 🗸 |      |        |
| Key4 | BLF<br>Paging                                 | Account1 🗸 |      |        |
| Key5 | Call Park<br>Intercom                         | Account1 🗸 |      |        |
| Кеуб | Pickup<br>XML Browser<br>Broadsoft BLF<br>BLA | Account1 V |      |        |

Submit

300IP-6P have 6 line keys:

| ITEMS      | DESCRIBES                                                                |
|------------|--------------------------------------------------------------------------|
| Line       | The default value.                                                       |
| Speed Dial | You can use this key feature to speed up dialing the numbers often       |
|            | used or hard to remember.                                                |
| Speed Dial | You can use this key feature to speed up dial a call with a specified    |
| Prefix     | prefix number.                                                           |
| DTMF       | You can use this key feature to send the specification of arbitrary key  |
|            | sequences via DTMF.                                                      |
| BLF        | You can use the BLF feature to monitor a specific user for status        |
|            | changes on the phone.                                                    |
| Paging     | You can use multicast paging to quickly and easily forward time          |
|            | sensitive announcements out to people within the multicast group.        |
| Call Park  | You can use call park feature to place a call on hold, and then retrieve |
|            | the call from another phone in the system (for example, a phone in       |
|            | another office or conference room).                                      |
| Intercom   | You can press the configured intercom key to automatically connect       |
|            | with a remote extension for outgoing intercom calls, and the remote      |
|            | extension will automatically answer the incoming intercom calls          |
| BLA        | This feature such as the BLF.                                            |

NOTE: ONLY WHEN YOU CHOOSE "SPEED DIAL", THE RIGHT OF "NAME", "NUMBER" WILL TAKE EFFECT.

## 6.3 Function Keys

Function Keys: If you do not like the default setting with the function keys feature. You

#### can change to whatever you like. NOTE: IF THE PHONE WITHOUT THE KEY, YOU CAN IGNORE IT.

|             | Operation                                 | Account    | Name | Number |
|-------------|-------------------------------------------|------------|------|--------|
| Up          | Default                                   | Account1 🗸 |      |        |
| Down        | Redial<br>DND<br>Contacts                 | Account1 🗸 |      |        |
| Left        | Enterprise Phonebook<br>LDAP              | Account1 🗸 |      |        |
| Right       | Dir<br>Speed Dial                         | Account1 🗸 |      |        |
| ок          | Call List<br>Missed Calls                 | Account1 🗸 |      |        |
| Conference  | Received Calls<br>Dialed Calls            | Account1 🗸 |      |        |
| Redial      | SMS<br>New SMS                            | Account1 🗸 |      |        |
| Transfer    | Call Forward<br>View Status               | Account1 🗸 |      |        |
| Hold        | Enable/Disable SIP Account<br>XML Browser | Account1 🗸 |      |        |
| Service     | Auto Provison Now<br>Hot Desking          | Account1 🗸 |      |        |
| Directories | Default 🗸                                 | Account1 🗸 |      |        |
| Menu        | Default 🗸                                 | Account1 🗸 |      |        |
| Mute        | Default 🗸                                 | Account1 🗸 |      |        |
| Message     | Default 🗸                                 | Account1 🗸 |      |        |

Note: if the phone has no key, you don't need to set the key

#### 6.4 Soft Key

Soft Keys: Soft key is the key with below display in the LCD. You can change it for your mind to the other features in many all kinds of status. As below example, when you dialing with someone, the LCD display soft key is Send \Del \Empty\End, Empty means nothing in it.

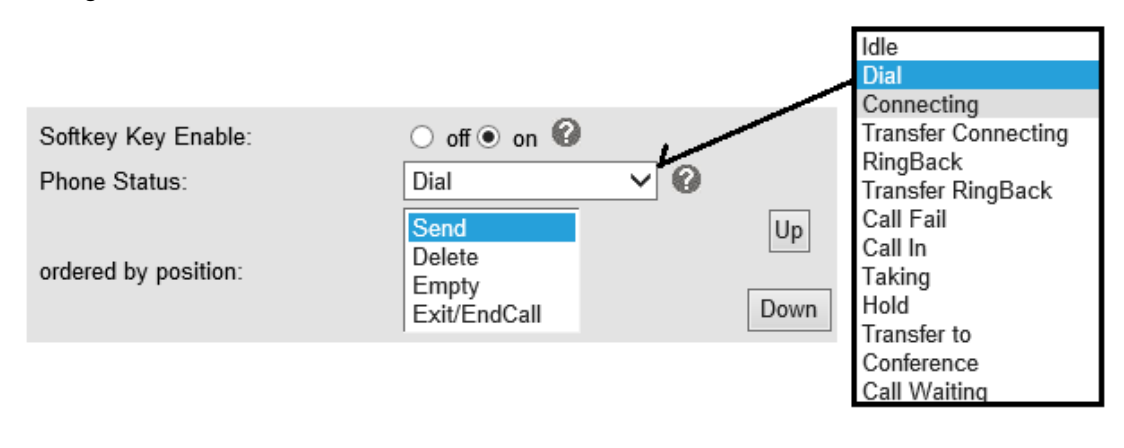

# 7 Settings

## 7.1 Basic

| Language         | English (English) |
|------------------|-------------------|
| Backlight        | ◯ off ◯Always On  |
| Ring type        | Ring1 V Delete    |
| Upload ring tone | 浏览                |
|                  |                   |

Upload

| ITEM             | DECSRIPTIO                                                      |
|------------------|-----------------------------------------------------------------|
| Language         | Select the WEB UI language looks like English, French etc.      |
| Backlight        | The LCD backlight, default is 60s.                              |
| Ring type        | The incoming call's ring, default has ring1~8.                  |
| Upload ring tone | Please upload a ring tone with G.711A(*.wav) audio coding,      |
|                  | maximum is 10 rings and the total size must be less than 150KB. |

### 7.2 Features

| Auto Answer                  | ● off ○ on ○ Turn on Auto Answer Group: NONE ∨                                 |
|------------------------------|--------------------------------------------------------------------------------|
| Auto Answer Mode             | ● Hands Free ○ Handle ○ Headset                                                |
| Call Waiting                 | ○ off ●on ②                                                                    |
| Call Waiting Tone            | $\bigcirc$ off $\textcircled{O}$ Play on currently active device Frequency: 10 |
| Auto Redial                  | ● off ○ on                                                                     |
| Auto Redial Interval(1~300s) | 10                                                                             |
| Auto Redial Times(1-300)     | 10                                                                             |
| Hot Line Function            | ● off ◯ Delay 5                                                                |
| Hot Number                   |                                                                                |
| Pickup function              | ○ off ● on                                                                     |
| Pickup code                  | 123                                                                            |
| Play Hold Tone               | ○ off                                                                          |
| DTMF                         | RFC 2833      Inband      SIP Info      Auto                                   |
| Suppress DTMF Display        | ● off ○ on   ②                                                                 |
| 100 Reliable retransmission  | ○ off ● on   ⑧                                                                 |
| Fuzzy search                 | ○ off ● on 🕜                                                                   |
| Phonebook search             | Accurate search OT9                                                            |
| Save Call List               | ○ off ● on                                                                     |
| BLF transfer connected call  | ● off ○ on                                                                     |
| BLF transfer mode            | Blind transfer      Attended transfer                                          |
| Status light                 | Show altering calls and casing LED $\checkmark$                                |
| Booking voicemail            | No 🗸                                                                           |
| Play voicemail tone          | ● off ○ on                                                                     |
| Display missed calls         | ⊖ off ● on                                                                     |
| DND Softkey                  | $\bigcirc$ off $\textcircled{o}$ on                                            |

| Play Hangup Tone              | $\bigcirc$ off $\textcircled{ullet}$ on                                         |
|-------------------------------|---------------------------------------------------------------------------------|
| Transfer Code                 | ● off ○ on Number:                                                              |
| Conference Code               | ● off ○ on Number:                                                              |
| Hold Code                     | ● off ○ on Number:                                                              |
| Conference exit result        | ${\small \textcircled{ o } }$ Disconnect all $\bigcirc$ Others remain connected |
| Return code when refused      | 603(Decline) V                                                                  |
| Return code when DnD          | 603(Decline) V                                                                  |
| Hook                          | $\odot$ off $\bigcirc$ SIP Info $\bigcirc$ Invite $\bigcirc$ RTP Event          |
| Flash hook time (<800ms)      | 500                                                                             |
| Called No Answer Time         | ✓ 70 s (Min:20, Max:1800)                                                       |
| Caller No AnswerTime          | ☑ 180 s (Min: 90s, Max: 1800s)                                                  |
| Pound Send Method             | ● # ○ %23                                                                       |
| RFC 2833 PayLoad              | 101                                                                             |
| Caller ID source              | FROM V                                                                          |
| SIP Session Timer(seconds) T1 | 0.5                                                                             |
| SIP Session Timer(seconds) T2 | 4                                                                               |
| SIP Session Timer(seconds) T4 | 5                                                                               |
| Affiliated Port               | $\bigcirc$ off $\textcircled{o}$ on                                             |
| Headset Mode                  | ● Normal 〇 Seat Mode                                                            |
| Ring type in Seat Mode        | ● Headset ○ Speaker                                                             |
| BLF Light                     | Off 🗸                                                                           |

| ITEM                 | DECSRIPTION                                                          |
|----------------------|----------------------------------------------------------------------|
| Auto Answer          | Enable or disable auto answer feature, or you can turn on for group. |
| Auto Answer Mode     | Select the auto answer mode                                          |
| Call Waiting         | This call feature allows your phone to accept other incoming calls   |
|                      | during the conversation.                                             |
| Call Waiting Tone    | Set tone for prompting a new call during a call.                     |
| Auto Redial          | Enable or disable auto redial feature                                |
| Auto Redial Interval | Setting the auto redial interval                                     |
| (1~300s)             |                                                                      |
| Auto Redial Times    | Setting the auto redial times                                        |
| (1~300)              |                                                                      |

| Hot Line Function           | Enable or disable hot line feature                                     |
|-----------------------------|------------------------------------------------------------------------|
| Pickup Function             | Enable or disable pickup feature                                       |
| Pickup Code                 | Setting the pickup code                                                |
| Play Hold Tone              | Set tone for prompting hold on a call                                  |
| DTMF                        | The mode of sending DTMF by pressing the number keys during a          |
|                             |                                                                        |
| Display                     | Suppress DTMF display in taking                                        |
| 100 Reliable                | Enable or disable PRACK transmission                                   |
| Retransmission              |                                                                        |
| Fuzzy Search                | Search phone book when dial number, and show match                     |
| Phonebook search            | Choose phone book search type                                          |
| Save Call List              | Enable or disable save call list                                       |
| BLF Transfer                | Enable or disable BLF transfer connected call                          |
| Connected call              |                                                                        |
| BLF Transfer mode           | Setting the BLF transfer mode to blind or attended                     |
| Status Light                | Setting the status light to Show altering calls and casing LED or Only |
|                             | show altering calls or disable                                         |
| Booking Voice mail          | Enable or disable Booking Voice mail                                   |
| Play Voice mail tone        | Enable or disable Play Voice mail tone                                 |
| Display missed Calls        | Enable or disable Display missed Calls                                 |
| DND Soft key                | Enable or disable DND Soft key                                         |
| Play Hangup Tone            | Enable or disable Play Hangup Tone                                     |
| Transfer Code               | Enable or disable Transfer Code or number                              |
| Conference Code             | Enable or disable Conference Code or number                            |
| Hold Code                   | Enable or disable Hold Code or number                                  |
| Conference exit             | Setting disconnect all or others remain connected                      |
| Peturn ando when            | Set return measure for cell rejection                                  |
| refused                     | Set leturn message for can rejection.                                  |
| Return code when            | Set return message for Do Not Disturb.                                 |
|                             |                                                                        |
| Hook                        | Setting the hook mode                                                  |
| Flash hook time<br>(<800ms) | Setting the Flash hook time                                            |
| Called No Answer            | Setting the Called No Answer Times (Min:20, Max:1800)                  |
| Times                       |                                                                        |
| Caller No<br>AnswerTimes    | Setting the Caller No AnswerTimes (Min:90, Max:1800)                   |

| Pound Send Method | Setting the Pound Send Method # or %23                               |
|-------------------|----------------------------------------------------------------------|
| RFC 2833 PayLoad  | Setting the RFC 2833 PayLoad                                         |
| Caller ID source  | Setting the Caller ID source to FROM or PAI                          |
| SIP Session       | Timer,a timer H=64*T1 seconds set for all transfers at the completed |
| Timer(seconds) T1 | state. It defines when server transaction stops resending responses. |
| SIP Session       | T2 use with T1.                                                      |
| Timer(seconds) T2 |                                                                      |
| SIP Session       | T4 represents the possible information transmission time between     |
| Timer(seconds) T4 | the client and server side transaction on the network. The default   |
|                   | value of T4 is 5 seconds.                                            |
| Affiliated Port   | Enable or disable register Affiliated port                           |
| Headset Mode      | Headset Mode default is Normal, or you can select Seat Mode          |
| Ring type in Seat | Ring type in Seat Mode default is Headset, or you can select         |
| Mode              | Speaker                                                              |
| BLF Light         | Enable or disable BLF light                                          |

## 7.3 Time Settings

| Set time mode              | SIP Server V                        |
|----------------------------|-------------------------------------|
| Time zone-GMT              | GMT+08:00 China(Beijing)            |
| Daylight Savings Time mode | ◯ always off ◯ always on            |
| Update Interval (seconds)  | 600                                 |
| Time Format                | ● 24 Hour ○ 12 Hour                 |
| Date Format                |                                     |
|                            |                                     |
| Set time mode              | SNTP V                              |
| SNTP server                | sparky.services.adelaide.edu.au 🗸   |
| Secondary SNTP server      | www.time.ac.cn                      |
| Time zone-GMT              | GMT+08:00 China(Beijing)            |
| Daylight Savings Time mode | ◯ always off ◯ always on ◉ Auto 🛛 🛞 |
| Update Interval (seconds)  | 600 2                               |
| Time Format                | ● 24 Hour ○ 12 Hour ②               |
| Date Format                |                                     |
|                            |                                     |

| Set time mode             | Manual V                                                                                                    |
|---------------------------|----------------------------------------------------------------------------------------------------|
| Update Interval (seconds) | 0                                                                                                    |
| Time Format               | ● 24 Hour ○ 12 Hour 🕜                                                                                                    |
| Date Format               |                                                                                                    |
| Manual settings           | 2017         Year         6         Month         30         Days         16         Hours         59           Minutes         46         Seconds         Seconds |

| ITEM             | DECSRIPTIO                                                |
|------------------|-----------------------------------------------------------|
| Time Settings    |                                                           |
| Set Time Mode    | Include SNTP/SIP Server/PSTN/Manual                       |
| SNTP Server      | You can select in the list or input owner server address. |
| Update Interval  | The update interval with SNTP.                            |
| Day Light Saving | Enable/disable the DST for the phone                      |
| Time             |                                                           |
| Time Format      | You can use 24 hour time format or 12 hour time format    |
| Date Format      | You can choose the appropriate time format.               |
| Time Zone-GMT    | You can select different time zone for the phone          |
| Manual Setting   | Setting time manually.                                    |

## 7.4 Keyboard Lock

| Keyboard Lock                    | Disabled 🗸 📀 |
|----------------------------------|--------------|
| Phone Lock Time Out              | 0 (0-3600s)  |
| Phone Unlock PIN(0~15 character) |              |
| Emergency                        | 112,911,110  |
|                                  |              |

| Keyboard Lock | Enable/Disable keyboard lock, you can lock: MENU Key, FUNCTION |
|---------------|----------------------------------------------------------------|
|               | Key., ALL Keys, LOCK all keys but auto Answer.                 |

#### 7.5 VoIP Call Forwarding

| Always         | ● off ○ To voicemail ○ To this number: 333                     | 0 |
|----------------|----------------------------------------------------------------|---|
| If Busy        | ● off ○ To voicemail ○ To this number:                         | 0 |
| If No Answer   | $\odot$ off $\bigcirc$ To voicemail $\bigcirc$ To this number: | 0 |
| Ring Frequency | 15 (Default: 15s, Max: 15s)                                    |   |

| ITEM           | DECSRIPTIO                                                          |
|----------------|---------------------------------------------------------------------|
| Always         | All ways transfer the call to others.                               |
| If Busy        | If the phone was busy working, the call will be transfer to others. |
| If No Answer   | If the phone was no answer, the call will be transfer to others.    |
| Ring Frequency | The ring frequency with the VOIP Call Forward.                      |

#### 7.6 Remote Control

|                          | <br> | 1 |
|--------------------------|------|---|
| Action URI allow IP List |      | 9 |
|                          | -    |   |

List IP address of PC, who can remote control this device.

#### 7.7 Action URL

It allows IP phone to interact with web server applications by sending an HTTP or HTTPS get request. You can specify a URL that triggers a get request when a specified event occurs. Action URL can only be triggered by the pre-defined events(e.g. Incoming Call). The valid URL format is: http(s)://IP address of the server/help.xml?.

| Off Hook      | 0 |
|---------------|---|
| On Hook       | 0 |
| Incoming Call | 0 |
| Outgoing call | 0 |
| Established   | 0 |
| Terminated    | 0 |

#### 7.8 Audio

| Select country          | United States V                                |
|-------------------------|------------------------------------------------|
| Ring volume             | 9                                              |
| Handset volume          | 5                                              |
| Speakerphone volume     | 1                                              |
| Headset volume          | 5                                              |
| Handset mic volume      | 3                                              |
| Speakerphone mic volume | 3                                              |
| Headset mic volume      | 3                                              |
| Audio Codecs            | Up G711A<br>G711U<br>G729<br>Down G722<br>G723 |
| Jitter Buffer           | Adaptive O Fixed                               |
| Min Delay               | 60                                             |
| Max Delay               | 500                                            |
| Payload length          | 20 🗸 ms                                        |
| High rate of G723.1     | $\checkmark$                                   |
| VAD                     |                                                |
| Echo suppression mode   |                                                |
| Side Tone               |                                                |

| ITEM               | DECSRIPTIO                                               |
|--------------------|----------------------------------------------------------|
| Select Country     | Select the country dial tone. Default is United States.  |
| Ring Volume        | The ring volume default is Lv3, the range is 0~9.        |
| Handset Volume     | The handset volume default is Lv5, the range is 1~9.     |
| Speaker Phone      | The speaker volume default is Lv5, the range is 1~9.     |
| Volume             |                                                          |
| Headset Volume     | The headset volume default is Lv3, the range is 1~9.     |
| Handset MIC Volume | The handset MIC volume default is Lv3, the range is 1~7. |
| Speaker Phone MIC  | The speaker MIC volume default is Lv3, the range is 1~7  |
| Volume             |                                                          |
| Headset MIC Volume | The headset MIC volume default is Lv3, the range is 1~7  |

| Audio Codec         | Use the navigation keys to highlight the desired one in the       |  |
|---------------------|-------------------------------------------------------------------|--|
|                     | Enabled/Disable Codes list, and press the $>>/<<<$ to move to the |  |
|                     | other list.                                                       |  |
| Jitter Buffer       |                                                                   |  |
| Min Delay           | The min delay range setting , default is 60.                      |  |
| Max Delay           | The max delay range setting , default is 150.                     |  |
| Play Load Length    | The play load length setting, default is 30ms.                    |  |
| High Rate Of G723.1 | Enable/Disable High Rate of G723.1 feature.                       |  |
| VAD                 | Enable/Disable VAD feature.                                       |  |
| Echo Suppression    | Enable/Disable Echo Suppression Mode feature.                     |  |
| Mode                |                                                                   |  |
| Side Tone           | Enable/Disable Side Tone feature.                                 |  |

#### 7.9 Ring

Internal ringer text:

This Internal ringer text enables the server to distinguish between internal and external rings. The trace head-info must include "Alert-Info: ;info=".

Internal ringer file:

According to the defined Internal ring text, play the corresponding Internal Ring File.

| Internal ringer text |                         |
|----------------------|-------------------------|
| Internal ringer file | Ring1 🗸                 |
| Internal ringer text |                         |
| Internal ringer file | Ring1 🗸                 |
| Internal ringer text |                         |
| Internal ringer file | Ring1 V                 |
| Internal ringer text |                         |
| Internal ringer file | Ring1 🗸                 |
| Internal ringer text |                         |
| Internal ringer file | Ring1<br>Bing2          |
| Internal ringer text | Ring2<br>Ring3<br>Ring4 |
| Internal ringer file | Ring5<br>Ring6          |
| Internal ringer text | Ring7<br>Ring8          |
| Internal ringer file | Ring1 V                 |
| Internal ringer text |                         |
| Internal ringer file | Ring1 🗸                 |
| Internal ringer text |                         |
| Internal ringer file | Ring1 🗸                 |
| Internal ringer text |                         |
| Internal ringer file | Ring1 🗸                 |

## 7.10 Dial Plan

If you want to setup a dial plan, you can click "Dial Plan"

| ✓ | Send key        | ○*◉#     |     |  |
|---|-----------------|----------|-----|--|
|   | Dial length     | 25 (1~3) | 2)  |  |
|   | No Dial timeout | 5 (1~1-  | 4s) |  |
|   |                 | Submit   |     |  |
|   |                 |          |     |  |

| ID | Operation | Prefix | IP Address    | Account | Description |
|----|-----------|--------|---------------|---------|-------------|
| 1  | 1         | 1      | 192.168.0.111 | Auto    | test        |

Add Rule Delete all Rules

| ITEM            | DECSRIPTIO                                                            |
|-----------------|-----------------------------------------------------------------------|
| Send Key        | Select the default send key mode you want to use.                     |
| Dial Length     | Enable this feature will limit the dial length. Default is 25.        |
| No Dial Timeout | Setting the range with no dial timeout, default is 5.                 |
| Dial Rule       | Select the Add Rule button to add dial rule, pls see as below detail. |

| ID                   | 2 🗸        |
|----------------------|------------|
| Description          |            |
| IP                   |            |
| Port (Default: 5060) | 5060       |
| Prefix               |            |
| Account              | Auto 🗸     |
| Insert called number | Disabled V |
| Called Delete Number | Disabled V |
| Position             |            |
| Position             |            |

Note: If add and delete code at a one-time, add code firstly, then perform delete code operation based on the number added which decide the position and length of the Delete Code.

| ITEM                 | DECSRIPTIO                                                          |
|----------------------|---------------------------------------------------------------------|
| ID                   | Dial Plan ID                                                        |
| IP                   | The ip of a phone which you want to call                            |
| Description          | Description with this dial rule.                                    |
| Port                 | Setting the Port with this dial rule, default is 5060.              |
| Prefix               | The number which you need to press actually if you want to call the |
|                      | phone                                                               |
| Called Insert Number | There have two option, Enable or Disable.                           |
| Position             | Which position you want insert the number                           |

| Number               | Which number you want to insert           |
|----------------------|-------------------------------------------|
| Called Delete Number | There have two option, Enable or Disable. |

NOTES: If you want to know more detail about Dial Rule, pls find it in the official website to download the specific document.

#### 7.11 BLF Setting

ID Operation Group name N 🖻 1 test1 Add Group Delete all Groups All users ID 1 🗸 Account Account1 🗸 Group name test1 Submit Cancel ID Operation Name Phone Group 1 N 🖻 2222 test1 test test1 Add Contact Delete all Contacts Cancel Serial number 1  $\mathbf{\sim}$ First name test test1 Last name 2222 Phone **BLF Group** test1 🗸 Submit Cancel

Create the BLF groups and members of group.

#### 7.12 TR069

| CWMP             |                       |
|------------------|-----------------------|
| Protocol         | HTTPS -               |
| CWMP Host URL    | https://tms.ctcims.cn |
| Username         |                       |
| Password         |                       |
| Periodic         |                       |
| Frequency        | 3600 Seconds          |
| Password         |                       |
| New password     |                       |
| Confirm password | Reset Password        |

# 8 Phone Book

The phone book including Group, Contact, LDAP and Ban list, please review the following for more details:

### 8.1 Contact

You can add, edit and delete contact in a phone book on this web page . The phonebook can storage 300 contacts entry

| Delete                                                  |   | Operation | Name      | Phone        | Group |
|---------------------------------------------------------|---|-----------|-----------|--------------|-------|
|                                                         |   | Operation |           |              |       |
|                                                         | 1 | / 📅 🛛 🔶   | test test | Number1:1111 |       |
| Add Contact Delete all Contacts Upload Phonebook Hangup |   |           |           |              |       |

| Serial number              | 1 🗸                      |
|----------------------------|--------------------------|
| First name                 | test                     |
| Last name                  | test                     |
| Office Number              | 1111 ×                   |
| Home Number<br>Work Number | test                     |
| Main Number<br>Fax Number  | test@test.com            |
| Other Number               | Auto 🗸                   |
| Group1                     | None 🗸                   |
|                            | Submit Add Number Cancel |

If you want to add a Contact, you just ought to click 'Add Contact' .

You can edit an existed Contact by click 🖉 .

You can delete an existed Contact by click  $\overline{m}$ , if you want to delete all Contacts, you just ought to click 'Delete All Contact'.

You can edit or move this contact to Ban List after you select **I**.

You can download and save this contact to PC after you select —.

### 8.2 Group

You can add, edit and delete group in a phone book on this web page.

| ID          | Operation         | Group name | Group member  | Description | Ring type |
|-------------|-------------------|------------|---------------|-------------|-----------|
| 1           | / 🗇               | testgroup1 | 0             | testgroup1  | Ring2     |
|             |                   | Add Grou   |               |             |           |
|             |                   |            |               |             |           |
| Seri        | Serial number 1 V |            |               |             |           |
| Description |                   | testgroup1 |               |             |           |
| Group name  |                   | testgroup1 |               |             |           |
| Ring type   |                   | Ring2 🗸    |               |             |           |
|             |                   |            | Submit Cancel |             |           |

If you want to add a Group, you just ought to click 'Add Group' .

You can edit an existed Group by click 🖉 .

You can delete an existed Group by click m, if you want to delete all Groups, you just ought to click 'Delete All Group'.

#### 8.3 LDAP

NOTES: If you want to know more detail about LDAP, pls find it in the office website to download the specific document.

#### As below figure is an example.

e.g.

LDAP Name Filter:(sn=%s) LDAP Number Filter:(telephoneNumber=%s) Server Address:192.168.0.65 BASE:DC=Idap,DC=Motorola,DC=com User Name: bb@Idap.Motorola.com Pass Word: Motorola\_2012 LDAP Name Attributes 1:sn LDAP Name Attributes 2:cn LDAP Number Attributes 1:telephoneNumber

| LDAP                          | 🔾 on 🖲 off 🛛 🕐            |
|-------------------------------|---------------------------|
| LDAP Name Filter              |                           |
| LDAP Number Filter            |                           |
| Server Address                | 0.0.0.0                   |
| CWMP Port                     | 389                       |
| Base                          | •                         |
| Username                      | •                         |
| Password                      |                           |
| Max. Hits                     | 50                        |
| LDAP Name Attributes 1        |                           |
| LDAP Name Attributes 2        |                           |
| LDAP Name Attributes 3        |                           |
| LDAP Number Attributes 1      |                           |
| LDAP Number Attributes 2      |                           |
| LDAP Number Attributes 3      |                           |
| Protocol                      | ○ Version 2               |
| Search Delay(ms)(0~2000)      | 0                         |
| LDAP Lookup For Incoming Call | $\odot$ on $\bigcirc$ off |
| LDAP Lookup For PreDial/Dial  | ⊖ on 	● off               |

## 8.4 Blacklist

You can add, edit and delete contact in a Ban List on this web page .

| Serial number | 1 🗸                                                      |
|---------------|----------------------------------------------------------|
| Description   | blacklist1                                               |
| First name    | name1                                                    |
| Last name     | lastname1                                                |
| Mobile number | 1111                                                     |
| Office number | 2222                                                     |
| Other number  | 3333                                                     |
| Account       | Account1<br>Account2                                     |
|               | Accounts<br>Accounts<br>Account6<br>Account7<br>Account8 |

| ID | Operation | Name            | Phone                        | Description | Account |
|----|-----------|-----------------|------------------------------|-------------|---------|
| 1  | / 🖻 💭     | name1 lastname1 | Number1:1111<br>Number3:2222 | blacklist1  | 1       |

Add Blacklist Delete all Blacklists

If you want to add a Ban List, you just ought to click 'Add Ban List'.

You can edit an existed Ban List by click 🖉 .

You can delete an existed Ban List by click  $\overline{m}$ , if you want to delete all Ban List, you just ought to click 'Delete All Ban List'.

You can edit or move this contact to Contact after you select I.

#### 8.5 Phone Call Info

You can remote or local control the IP phone to make a call by WEB.

| Dial a Number    | 119         |
|------------------|-------------|
| Outgoing Account | Auto 🗸      |
|                  | Dial Hangup |

# 9 Maintenance

NOTES: Don't cut off the electricity or network cable when doing upgrade in the below ways!

#### 9.1 HTTP Upgrade

You can upgrade the software, kernel and configuration etc. files by HTTP.

| Select a File          | 浏览                             |
|------------------------|--------------------------------|
| Software Upgrade       | Upgrade                        |
| Configuration          | Upload Download                |
| XML Personal Phonebook | Upload Download View Phonebook |
| CSV Personal Phonebook | Upload Download Show CSV Title |
| Vcard                  | Upload Download                |
| EXT Module             | Upload Download                |
| Log                    | Download                       |
| All Config Files       | Download                       |

When using HTTP upgrade, you can set several parameters as follow:

| HTTP Upgrade                                                   |                                                                   |  |  |
|----------------------------------------------------------------|-------------------------------------------------------------------|--|--|
| Select a File                                                  | Browse the software/kernel/configuration file which you need to   |  |  |
|                                                                | upgrade from HTTP                                                 |  |  |
| Software                                                       | Used for upgrading the software of the phone                      |  |  |
| Upgrade                                                        |                                                                   |  |  |
| Kernel Upgrade                                                 | Used for upgrading the kernel of the phone                        |  |  |
| Configuration                                                  | You can used upload/download to upload/download the configure     |  |  |
|                                                                | file of the phone                                                 |  |  |
| XML Phone                                                      | Used for uploading/downloading the XML phonebook of the phone     |  |  |
| Book                                                           |                                                                   |  |  |
| Vcard                                                          | Downloading all contacts in the Vcard mode, but upload only       |  |  |
|                                                                | support one by one.                                               |  |  |
| EXT Module Used for updating/backup the expansion of the phone |                                                                   |  |  |
|                                                                | [NOTES: The mode doesn't support this feature]                    |  |  |
| Log                                                            | Used for the administrator to find out or making sure the problem |  |  |
|                                                                | with this equipment.                                              |  |  |

| All Config File | All Config File includes: Configuration, Extern, Log, XML Phone |
|-----------------|-----------------------------------------------------------------|
|                 | book, Enterprise Phone Book.                                    |

## 9.2 FTP Upgrade

You can upgrade the software, kernel and configure files by FTP.

| Server IP        | Note: It's not necessary to input a file name for backup. |
|------------------|-----------------------------------------------------------|
| File name        | 0                                                         |
| Username         |                                                           |
| Password         |                                                           |
| Software Upgrade | Upgrade                                                   |
| Configuration    | Update Backup                                             |
| Phone Book       | Update Backup                                             |
| EXT Module       | Update Backup                                             |

When using FTP upgrade, you can set several parameters as follow:

| FTP Upgrade      |                                                                 |
|------------------|-----------------------------------------------------------------|
| Server IP        | The IP address of the FTP server                                |
| Filename         | Downloading from FTP server                                     |
| Username         | Providing by FTP server                                         |
| Password         | Providing by FTP server                                         |
| Software Upgrade | Used for upgrading the software of the phone                    |
| Kernel Upgrade   | Used for upgrading the kernel of the phone                      |
| Configuration    | Used for updating/backup to update/backup the configure file of |
|                  | the phone                                                       |
| Phone Book       | Used for updating/backup to update/backup the phonebook of      |
|                  | the phone                                                       |
| EXT Module       | Used for updating/backup the expansion of the phone             |
|                  | [NOTES: The mode doesn't support this feature]                  |

NOTES: It's not necessary to input filename when doing backup Configuration, Phone Book, EXT Module.

### 9.3 TFTP Upgrade

You can upgrade the software, kernel and configure files by TFTP.

| Server IP        |                                                           |
|------------------|-----------------------------------------------------------|
| File name        | Note: It's not necessary to input a file name for backup. |
| Software Upgrade | Upgrade                                                   |
| Configuration    | Update Backup                                             |
| Phone Book       | Update Backup                                             |
| EXT Module       | Update Backup                                             |

When use TFTP upgrade, you can set several parameters as follow:

| TFTP Upgrade     |                                                          |
|------------------|----------------------------------------------------------|
| Server IP        | The IP address of the TFTP server                        |
| Filename         | Downloading from FTP server                              |
| Software Upgrade | Used for upgrading the software of the phone             |
| Kernel Upgrade   | Used for upgrading the kernel of the phone               |
| Configuration    | Used for updating/backup the configure file of the phone |
| Phone Book       | Used for updating/backup the phonebook of the phone      |
| EXT Module       | Used for updating/backup the expansion of the phone      |
|                  | [NOTES: The mode doesn't support this feature]           |

NOTES: It's not necessary to input filename when doing backup Configuration, Phone Book, EXT Module.

### 9.4 Auto Provisioning

When you open this auto provision feature, the phone will do auto provision after it detect a different software or kernel (Higher or Lower) which are putted on the TFTP,HTTP,HTTPS,FTP, server. For the detailed information about auto provision, you can find it in the official website.

| PNP active                         | ● on ○ off   ②                       |
|------------------------------------|--------------------------------------|
| PNP Interval (minutes)             | 60                                   |
| Auto Provision                     | $\odot$ on $\bigcirc$ off            |
| Protocol                           | TFTP V                               |
| Software Server URL                | voip.autoprovision.com               |
| Username                           |                                      |
| Password                           |                                      |
| Auto Download Software             |                                      |
| Auto Download Config File          |                                      |
| Auto Download Expansion            |                                      |
| Auto Download Enterprise Phonebook |                                      |
| Auto Download Personal Phonebook   |                                      |
| Booting Checked                    |                                      |
| Zero Active                        | ● off ○ on   ②                       |
| Wait Time(1~100s)                  | 10                                   |
| Disable the phone while booting    | $\odot$ off $\bigcirc$ on            |
| Auto Provision Frequency           | 168                                  |
| Auto Provision Time                | None 🗸                               |
| Next Auto Provisioning             | Wed Jul 5 11:29:04 2017 Reset timing |
| AES Enabled                        | ●off ○ on                            |
| AES Key                            |                                      |
| Download file name                 | Default V                            |
| A                                  | Auto Provision now                   |

When using auto provision, you can set several parameters as follow:

| Auto Provision        |                                                          |  |
|-----------------------|----------------------------------------------------------|--|
| PNP active            | The request to the server is to obtain a support URL for |  |
|                       | upgrade.                                                 |  |
| PNP Interval(minutes) | Setting the PNP interval.                                |  |
| Auto Provision        | You can enable/disable auto provision by select on/off   |  |
| Protocol              | Used for auto provision, it includes TFTP/HTTP/FTP       |  |
| Software Server URL   | The server address of the auto provision                 |  |
| Username              | Providing by provision server                            |  |

| Password                 | Providing by provision server                           |  |
|--------------------------|---------------------------------------------------------|--|
| Auto Download Software   | Used for auto download software from server             |  |
| Auto Download Kernel     | Used for auto download kernel from server               |  |
| Auto Download Config     | Used for auto download config file from server          |  |
| File                     |                                                         |  |
| Auto Download Expansion  | NOTES: The model doesn't support this feature.          |  |
| Auto Download Enterprise | Used for auto download Enterprise Phonebook from        |  |
| Phonebook                | server                                                  |  |
| Auto Download Personal   | Used for auto download personal phonebook from server   |  |
| Phonebook                |                                                         |  |
| Booting Checked          | Used for checking the auto provision when phone booting |  |
| Zero Active              | Enable or disable zero-sp-touch which is used to        |  |
|                          | download configuration on the server during the phone   |  |
|                          | power on.                                               |  |
| Wait Time(1~100s)        | The time when configuration interface of zero-sp-touch  |  |
|                          | will show up when power on.                             |  |
| Disable the phone while  | Enable/Disable the booting checking feature.            |  |
| booting checking         |                                                         |  |
| Auto Provision Frequency | Used for setting the time interval for auto provision   |  |
| Auto Provision Time      | Used for the specific time for auto provision           |  |
| Auto Provision Next Time | Reset the Auto Provision Next Upgrading time.           |  |
| AES Enable               | You can enable/disable AES encrypt for auto provision   |  |
| AES Key                  | The key of the AES                                      |  |
| Download file name       | Setting the download file name for Upper case or Lower  |  |
|                          | case                                                    |  |
| Auto Provision Now       | Used for doing auto provision immediately               |  |

## 9.5 Log

This feature is use for the administrator to managing the equipment, like debugging, SIP etc,. If you need to catch a debugging Level, you need to setup on this interface.

| $\bigcirc$ No record |                                |
|----------------------|--------------------------------|
| Call                 | Error Level V                  |
| ○ SIP                |                                |
| O LCD                |                                |
| Log Save Location    | ● Local ○ Terminal ○ LogServer |
| Log Server Address   | : 514                          |
| Capture packet       | Start End Download             |

#### 9.5 Local Log

Check the log file on the local.

| Delete | ID | Operation       | FileName | Size |
|--------|----|-----------------|----------|------|
|        |    | Delete all Logs | Download |      |

### 9.6 Default Settings

You can load the phone to the factory default setting in default setting option.

Click Reset to Factory Settings button to restore all settings to the factory default state.

Reset to Factory Settings

Press the 'Reset to Factory Setting' option, the phone will load to factory default setting on next reboot.

#### 9.7 Reboot

You can use reboot option to reboot the phone.

Attention: Rebooting the phone will result in temporary loss of phone and web services, click reboot to continue.

Reboot

# **10 Security**

#### 10.1 Password

Here you can setting the administrator or user WEB password management. Select your type. If you login as an administrator, you can modify both the user's and admin's passwords.

|                  | Administrator O User |
|------------------|----------------------|
| Username         |                      |
| Old password     |                      |
| New password     |                      |
| Confirm password |                      |

### **10.2 Trusted Certificates**

| Name Begin time             |        | End time                | Operation |
|-----------------------------|--------|-------------------------|-----------|
| Trusted certificates upload |        | 浏览                      | <u>5</u>  |
|                             | upload | Delete all certificates |           |

#### 10.3 IP Strategy

You can use IP Strategy feature to make a list which can be set to only allow the incoming call on the list.

e.g. As following picture you can see it has 192.168.0.248 in the list. When you open this feature. It means you just allow come from this IP address meeting

| IP Strategy                              |           | $\odot$ off $\bigcirc$ on |             |         |  |  |  |
|------------------------------------------|-----------|---------------------------|-------------|---------|--|--|--|
| ID                                       | Operation | IP Address                | Description | Account |  |  |  |
| Add IP Strategy Delete all IP Strategies |           |                           |             |         |  |  |  |

# 11 WEB Other Settings or Information -

# Appendix

### 11.1 Logout

Logout the IP Phone web management.

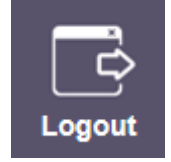

### 11.2 Note Tips

In the right middle of the website page, there is a Note tips in every function page. Hope it can help you to know something about that.

Note
 Register status:
 It shows the Register Status.

Network Status: It shows the information of LAN port and PC port.

System Info: It shows the version of firmware